# HP ProLiant DL360 Generation 4p Server (SAS Model) Maintenance and Service Guide

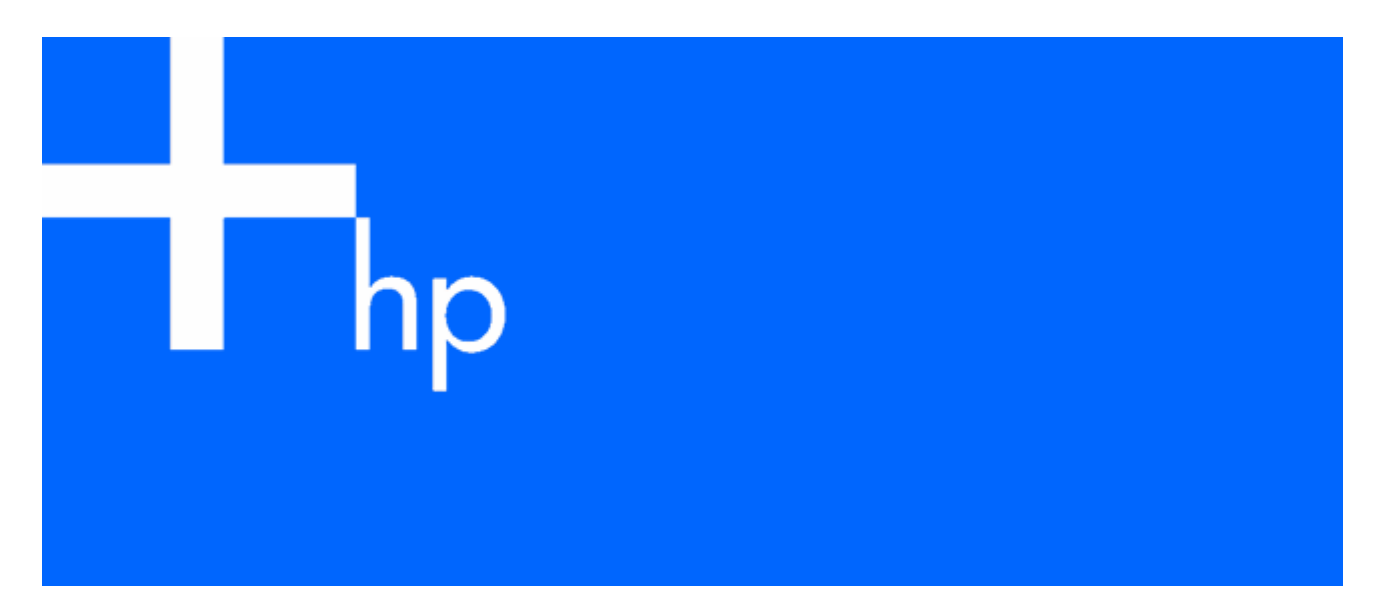

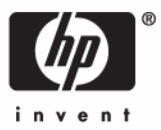

July 2006 (Fourth Edition) Part Number 391002-004 © Copyright 2005, 2006 Hewlett-Packard Development Company, L.P.

The information contained herein is subject to change without notice. The only warranties for HP products and services are set forth in the express warranty statements accompanying such products and services. Nothing herein should be construed as constituting an additional warranty. HP shall not be liable for technical or editorial errors or omissions contained herein.

Microsoft, Windows, and Windows NT are U.S. registered trademarks of Microsoft Corporation. Windows Server 2003 is a trademark of Microsoft Corporation.

Intel and Xeon are trademarks or registered trademarks of Intel Corporation or its subsidiaries in the United States and other countries.

Linux is a U.S. registered trademark of Linus Torvalds.

July 2006 (Fourth Edition)

Part Number 391002-004

#### Audience assumptions

This guide is for an experienced service technician. HP assumes you are qualified in the servicing of computer equipment and trained in recognizing hazards in products with hazardous energy levels and are familiar with weight and stability precautions for rack installations.

# Contents

| Customer self repair.       5         Mechanical components       6         System components       7         Removal and replacement procedures       10         Safety considerations       10         Safety considerations       10         Safety considerations       10         Preventing electrostatic discharge       10         Server warnings and cautions       11         Preventing electrostatic discharge       12         Accessing the product rear panel       13         Removing the server from the rack       12         Accessing the product rear panel       13         Access panel       14         Hord drive       14         Hord drive       15         Multiboy blank to device       15         DVD/CDROW/disket drive.       16         Multibay device ejector       17         Horlplug AC power supply       17         Prover supply for assembly.       19         PCIX or CI Express exponsion board       21         PCI riser board assembly.       20         PCI riser board assembly.       21         PCI riser board       22         Power converter module       23         Memory options <th>Illustrated parts catalog</th> <th> 5</th> | Illustrated parts catalog                                | 5    |
|----------------------------------------------------------------------------------------------------|----------------------------------------------------------|------|
| Mechanical components       6         System components       7         Removal and replacement procedures       10         Required tools       10         Safety considerations       10         Preventing electrostolic discharge       10         Server warnings and cautions       11         Preparation procedures       11         Powering down the server       11         Powering down the server       11         Extending the server from the rack       12         Access gonel       14         Hard drive       15         Multibay blank or device       15         DVD/CD-ROM/diskette drive       16         Multibay Conver supply       17         Power supply (an assembly.       18         Processor fan assembly.       19         PCI riser board assembly.       19         PCI riser board assembly.       20         PCI riser board assembly.       21         PCIX or PCI Expression slot definitions       21         PCIX or PCI Express expansion board       22         Prover converter module.       23         Memory options.       24         DIMM       25         DIMM       26                                                                | Customer self repair                                     | 5    |
| System components       7         Removal and replacement procedures       10         Required tools       10         Safety considerations       10         Preventing electrostatic discharge       10         Server varings and cautions       11         Preparation procedures       11         Powering down the server       11         Extending the server from the rack       12         Accessing the product rear panel       13         Removing the server from the rack       13         Accessing the product rear panel       14         Hard drive blank       14         Hard drive blank       14         Hard drive blank       14         Hard drive blank or device       15         DUD/CDROM/disket drive       16         Multi-bay blank or device       16         Multi-bay device ejector       17         Hot-plug AC power supply       17         Power supply fan assembly       19         PCI riser board assembly       20         PCI riser board       21         PCIX or PCI Express expansion board       21         PCIX or PCI Express expansion board       22         Processor       26         Ba                                             | Mechanical components                                    | 6    |
| Removal and replacement procedures       10         Required tools       10         Safety considerations       10         Preventing electrostatic discharge       10         Server varnings and cautions       11         Preventing down the server       11         Preventing down the server from the rack       11         Extending the server from the rack       12         Accessing the product rear panel       13         Removing the server from the rack       13         Access panel       14         Hard drive blank       14         Hard drive color       15         DVD/CD-ROM/diskette drive       16         DVD/CD-ROM/diskette drive       17         Prover supply flon assembly       19         Processor fan assembly       19         POL riser board assembly       19         PCI riser board assembly       21         PCI riser board       22         Power converter module       23         Memory options       24         DIMM       25         DIMM       26         Pore supply flon assembly       27         Power supply flon assembly       29         PCI riser board       22                                                             | System components                                        | 7    |
| Required tools       10         Safety considerations       10         Preventing electrostatic discharge       10         Server warnings and cautions       11         Provering down the server       11         Powering down the server       11         Extending the server from the rack       12         Accessing the product rear panel       13         Removing the server from the rack       13         Access panel       14         Hard drive blank       14         Hard drive       15         DVD/CDROM/disket drive       16         Multi-bay blank or device       15         DVD/CDROM/disket drive       16         Multi-bay Ac power supply       17         Power supply fan assembly       18         Processor fan assembly       19         Multi-bay SAS backplane       19         PCI riser board       21         PCI riser board and dual-rank DIMMs       22         Power converter module       23         Memory options       24         Single- and dual-rank DIMMs       25         DIMM       25         DIMM       25         DIMM       25         DIMM                                                                                        | Personal and real research are confirmed                 | 10   |
| Required tools.10Safety considerations10Safety considerations10Server warnings and cautions11Provering down the server11Powering down the server11Extending the server from the rack12Accessing the product rear panel13Removing the server from the rack13Access panel14Hord drive.15DVD/CD-ROM/diskette drive.15DVD/CD-ROM/diskette drive.16Multi-bay blank or device.17Hortput device ejector17Hortput device ejector17Power supply fan assembly.18Processor fan assembly.19PCI riser board assembly.20PCI riser board assembly.21PCI riser board assembly.22Power onyotions.24DIMM installation guidelines.24Single- and duri-rank DIMMs25DIMM.25DIMM.25DIMM.33Server cabler outling for SAS HBA32Sarver cable routing for SAS HBA33SmartStart Software33SmartStart Software33SmartStart Software34HP ROME cable utility.34HP ROME cable utility.34HP ROME date utility.34HP ROME date utility.34HP ROME date utility.34HP ROME date utility.34HP ROME date utility.34HP ROME date utility.34 </td <td>kemoval and replacement procedures</td> <td>. 10</td>                                                                                                    | kemoval and replacement procedures                       | . 10 |
| Datesy considerations     10       Preventing electrostatic discharge     10       Server warnings and cautions     11       Preparation procedures     11       Powering down the server     11       Extending the server from the rack     12       Accessing the product rear panel     13       Removing the server from the rack     13       Accessing the product rear panel     14       Hard drive blank     14       Hard drive blank or device     15       Multi-bay blank or device     15       DVD/CDROM/diskette drive     16       Multi-bay device ejector     17       Hot-plug AC power supply     17       Power supply fan assembly     19       PCI riser board assembly     19       PCI riser board     21       PCI riser board     21       PCI riser board     22       Power converter module     23       Memory options     24       DIMM     25       DIMM     25       DIMM     26       Pore rester serial number and product ID     30       Server cable routing for SAS HBA     32       Surgle- and duol-rank DIMMs     33       Server cable routing for SAS HBA     32       Diagnostic tools     31                                                 | Required tools                                           | 10   |
| Prevenues       10         Server warrings and cautions       11         Preparation procedures       11         Powering down the server       11         Extending the server from the rack       12         Accessing the product rear panel       13         Removing the server from the rack       13         Accessing the product rear panel       14         Hard drive       14         Hard drive       15         Multi-bay blank or device       15         DVD/CDROM/diskette drive       16         Multi-bay device ejector       17         Hotply device ejector       17         Power supply fan assembly       18         Processor fan assembly       19         Multi-bay/SAS backplane       19         PCI riser board       21         PCI riser board       22         Power converter module       23         Memory options       24         DIMM installation guidelines       24         Single and dual-rank DIMMs       25         DIMM       25         DIMM       31         Server cable routing for SAS HBA       32         Server cabler outing for SAS HBA       32                                                                                   | Safety considerations                                    | 10   |
| Derver warmings and coulons       11         Proparation procedures       11         Powering down the server       12         Accessing the product rear panel       13         Removing the server from the rack       13         Accessing the product rear panel       13         Access panel       14         Hard drive blank       14         Hard drive blank       14         Hard drive blank       14         Hard drive is panel       15         DVD/CD-ROM/diskette drive       16         Multi-bay device ejector       17         Hotpilgy GC power supply       17         Power supply fan assembly       18         Processor fan assembly       19         PCI riser board assembly       19         PCI riser board       20         PCIX or PCI Express expansion board       21         PCW or converter module       22         DiMM       25         DIMM       25         DIMM       25         DIMM       25         DIMM       25         Prover converter module       28         System board       29         Rever cable routing       31                                                                                                    | Preventing electrostatic alsonarge                       | 10   |
| Preparation processor       11         Provering down the server       11         Extending the server from the rack       12         Accessing the product rear panel       13         Removing the server from the rack       13         Access panel       14         Hard drive blank       14         Hard drive blank or device       15         DVD/CDROM/diskette drive       16         Multi-bay blank or device       16         Multi-bay device ejector       17         Hot-plug AC power supply       17         Power supply fan assembly       17         Power supply fan assembly       19         PCI riser board assembly       20         PCI riser board assembly       21         PCI riser board       21         Power converter module       23         Memory options       24         DIMM installation guidelines       24         Single and dual-rank DIMMs       25         DIMM       25         DIMM installation guidelines       31         Server cabling       31         Server cabling       31         Server cabling       31         Server cable routing       32                                                                                | Server warnings and cautions                             |      |
| Fowening down me server from the rack       11         Extending the server from the rack       13         Removing the server from the rack       13         Removing the server from the rack       13         Accessing the product rear panel       13         Removing the server from the rack       13         Access panel       14         Hard drive       14         Hard drive blank       14         Hard drive blank       14         Hurd drive blank       14         Hurd drive blank       14         Hord drive       15         DVD/CD-ROM/diskette drive       16         Multi-bay device ejector       17         Hordpig AC power supply       17         Power supply fan assembly       18         Processor fan assembly       19         PCI riser board assembly       20         PCI riser board assembly       20         PCI riser board       21         POW roll Express expansion board       21         PCI riser board       22         Power converter module       23         Memory options       24         DIMM installation guidelines       24         DIMM installation guidelines       24                                                      | Preparation procedures                                   |      |
| Determine Tools       12         Accessing the product rear panel       13         Removing the server from the rack       13         Access panel       14         Hard drive blank       14         Hard drive blank       14         Hard drive blank       14         Hard drive blank       14         Hard drive       15         Multi-bay blank or device       15         DD/D/D/DROW/diskette drive       16         Multi-bay device ejector       17         Hotplug AC power supply       17         Power supply fon assembly       19         Multi-bay/SAS backplane       19         PCI riser board assembly       20         PCI riser board assembly       20         PCI riser board       21         PCX or PCI Express expansion board       21         PCI riser board       22         Power converter module       23         Memory options       24         DIMM installation guidelines       24         Single and dual-rank DIMMs       25         DIMM       25         DIMM       26         Server cabling       31         Server cable routing       32                                                                                                   | Fowering down the server                                 | 10   |
| Removing the product rear pointer       13         Removing the server from the rack       13         Access panel       14         Hard drive       14         Hard drive       15         Multi-bay blank or device       15         DVD/CD-ROM/diskette drive.       16         Multi-bay device ejector       17         Hot-plug AC power supply       17         Power supply fan assembly.       19         Processor fan assembly.       19         PCI riser board assembly.       20         PCI riser board assembly.       20         PCI riser board assembly.       21         PCI riser board assembly.       22         Power converter module       23         Memory options       24         DIMM installation guidelines.       24         DIMM.       25         DIMM.       25         Processor       26         Battery       28         System board       31         Server cable routing overiew       31         Server cable routing for SAS HBA       32         Diagnostic tools       33         SmartStart Scripting Toolkit       33         Menory option ROM Configuration                                                                                | Accessing the product roor panel                         | 12   |
| Access panel       14         Hard drive blank       14         Hard drive blank       14         Hard drive blank       14         Hard drive       15         Multi-bay blank or device       15         DVD/CD-ROM/diskette drive       16         Multi-bay device ejector       17         Hotplug AC power supply fan assembly       17         Power supply fan assembly       18         Processor fan assembly       19         Multi-bay /SAS backplane       19         PCI riser board assembly       20         PCI riser board assembly       21         PCI riser board       21         PCI riser board       21         PCI riser board       22         Power converter module       23         Memory options       24         DIMM installation guidelines       24         Single- and dual-rank DIMMs       25         Processor       26         Battery       30         Server cable routing       31         Server cabler outing       31         Server cable routing for SAS HBA       32         Diagnostic tools       33         SmartStart Scripting Toolkit       3                                                                                         | Accessing the product real patient                       | 13   |
| Hard drive14Hard drive.15Multi-bay blank or device15DD/CDROM/diskette drive.16Multi-bay blank or device ejector17Hotplig AC power supply17Power supply fan assembly.18Processor fan assembly.19Multi-bay/SAS backplane19PCI riser board assembly.20PCI riser board assembly.21PCI riser board assembly.21PCI riser board assembly.22Power converter module23Memory options24DIMM.25DIMM.25Processor26Battery.28System board29Re-entering the server serial number and product ID.30Server cable routing31Server cable routing for SAS HBA.32Diagnostic tools33SmartStart Scripting Toolkit33SmartStart Scripting Toolkit33H ROM-Based Setup Utility.34H P ROM-Based Setup Utility.34                                                                                                    |                                                          | 11   |
| Hard drive       15         Multi-bay blank or device       15         DVD/CDROM/diskete drive       16         Multi-bay device ejector       17         Hotplug AC power supply       17         Power supply fan assembly       18         Processor fan assembly       19         PCI riser board assembly       19         PCI riser board assembly       20         PCI riser board assembly       20         PCI riser board assembly       21         PCI riser board       21         PCI riser board       21         PCI riser board       22         Power converter module       23         Memory options       24         DIMM installation guidelines       24         Single- and dual-rank DIMMs       25         DIMM       25         Processor       26         Re-entering the server serial number and product ID       30         Server cabling       31         Gabing overview       31         Server cable routing for SAS HBA       32         Diagnostic tools       33         SmartStart Scripting Toolkit       33         H P ROM-Based Setup Utility       34         Opti                                                                                | Hard drive blank                                         | 1/   |
| Multi-bay blank or device       15         DVD/CD-ROM/diskette drive       16         Multi-bay device ejector       17         Hot-plug AC power supply       17         Power supply fan assembly       18         Processor fan assembly       19         Multi-bay/SAS backplane       19         PCI riser board assembly       20         PCI riser board assembly       21         PCLX or PCI Express expansion board       21         PCI riser board       22         Power converter module       23         Memory options       24         DIMM       25         Processor       26         Battery       28         System board       29         Rever cabling       31         Server cabling       31         Server cabling       31         Server cable routing for SAS HBA       32         Diagnostic tools       33         SmartStart Scripting Toolkit       33         Mendy autility       34         HP ROM-Based Setup Utility       34                                                                                                    | Hard drive                                               | 14   |
| DVD/CD-ROM/ diskette drive.       16         Multi-bay device ejector       17         Hot-plug AC power supply       17         Power supply fan assembly.       18         Processor fan assembly.       19         Multi-bay/SAS backplane       19         PCI riser board assembly.       20         PCI riser board assembly.       20         PCI riser board assembly.       21         PCLX or PCI Express expansion board       21         PCI riser board       22         Power converter module.       23         Memory options       24         DIMM installation guidelines       24         Single- and dual-rank DIMMs       25         Processor       26         Battery       28         System board       29         Re-entering the server serial number and product ID.       30         Server cabling overview       31         Server cabling overview       31         Server cable routing for SAS HBA       32         Diagnostic tools       33         SmartStart Scripting Toolkit       33         MartStart Scripting Toolkit       33         MartStart Scripting Toolkit       34         HP ROM-Based Setu                                             | Multi-bay blank or device                                | 15   |
| DVD/ Convolution       Convolution         Multi-bay device ejector       17         Hot-plug AC power supply       17         Power supply fan assembly       18         Processor fan assembly       19         Multi-bay/SAS backplane       19         PCI riser board assembly       20         PCI expansion slot definitions       21         PCI riser board       222         Power converter module       23         Memory options       24         DIMM installation guidelines       24         Single- and dual-rank DIMMs       25         DIMM       25         Processor       26         Battery       28         System board       29         Re-entering the server serial number and product ID       30         Server cabling       31         Cabling overview       31         Server cable routing for SAS HBA       32         Diagnostic tools       33         SmartStart Scripting Toolkit       33         HP Instant Support Enterprise Edition       34         Option ROM Configuration for Arrays       34         HP ROM-Based Setup Utility       34                                                                                                    | DVD/CD-ROM/diskette drive                                | 16   |
| Hotholy QAC power supply17Hotholy QAC power supply17Power supply fan assembly.18Processor fan assembly.19Multi-bay/SAS backplane19PCI riser board assembly.20PCI riser board assembly.20PCI x or PCI Express expansion board21PCI riser board21PCI riser board22Power converter module23Memory options24DIMM installation guidelines24Single- and dual-rank DIMMs25DIMM25Processor26Battery28System board29Re-entering the server serial number and product ID.30Server cabling31Cabling overview31Server cable routing for SAS HBA32Diagnostic tools33SmartStart software33SmartStart software33SmartStart software33Amount of the server serial number of Arrays34HP ROM-Based Setup Utility34Approximation for Arrays34HP ROM-Based Setup Utility34                                                                                                    | Multi-bay device elector                                 | 10   |
| Power supply fan assembly       18         Processor fan assembly       19         Multi-bay/SAS backplane       19         PCI riser board assembly       20         PCI riser board assembly       20         PCI expansion slot definitions       21         PCI-X or PCI Express expansion board       21         PCI viser board       22         Power converter module       23         Memory options       24         DIMM installation guidelines       24         Single- and dual-rank DIMMs       25         DIMM       25         Processor       26         Battery       28         System board       29         Re-entering the server serial number and product ID.       30         Server cabling       31         Cabling overview       31         Server cable routing for SAS HBA       32         Diagnostic tools       33         SmartStart software       33         SmartStart software       33         SmartStart software       33         Marting Toolkit       33         HP ROM-Based Setup Utility       34         Option ROM Configuration for Arrays       34 <td< td=""><td>Hotplug AC power supply</td><td></td></td<>                             | Hotplug AC power supply                                  |      |
| Processor fan assembly       19         Multi-bay/SAS backplane       19         PCI riser board assembly.       20         PCI riser board assembly.       20         PCI riser board assembly.       21         PCI riser board       21         PCI riser board       22         Power converter module       23         Memory options       24         DIMM installation guidelines       24         Single- and dual-rank DIMMs       25         Processor       26         Battery       28         System board       29         Re-entering the server serial number and product ID.       30         Server cabling       31         Cabling overview       31         Server cable routing       31         Server cable routing for SAS HBA       32         Diagnostic tools       33         SmartStart Scripting Toolkit       33         HP ROM-Based Setup Utility.       34         Option ROM Configuration for Arrays       34         MP MoM-Based Setup Utility.       35                                                                                                    | Power supply fan assembly                                | 18   |
| Multi-bay/SAS backplane       19         PCI riser board assembly.       20         PCI expansion slot definitions.       21         PCI-X or PCI Express expansion board       21         PCI riser board       21         PCI riser board       21         PCI riser board       21         PCI riser board       22         Power converter module       23         Memory options       24         DIMM installation guidelines       24         Single- and dual-rank DIMMs       25         DIMM       25         Processor       26         Battery       28         System board       29         Re-entering the server serial number and product ID       30         Server cabling       31         Cabling overview       31         Server cable routing for SAS HBA       32         Diagnostic tools       33         SmartStart software       33         SmartStart software       33         MartStart Software       33         Processor cable routing for Arrays       34         Phom-Based Setup Utility.       34                                                                                                    | Processor fan assembly                                   | 19   |
| PCI riser board assembly.       20         PCI expansion slot definitions       21         PCI xor PCI Express expansion board       21         PCI riser board       22         Power converter module       23         Memory options       24         DIMM installation guidelines       24         Single- and dual-rank DIMMs       25         Processor       26         Battery       28         System board       29         Re-entering the server serial number and product ID       30         Server cabling       31         Cabling overview       31         Server cable routing       31         Server cable routing for SAS HBA       32         Diagnostic tools       33         SmartStart software       33         SmartStart software       33         Mert Support Enterprise Edition       34         Option ROM Configuration for Arrays       34         HP ROM-Based Setup Utility       35                                                                                                    | Multi-bay/SAS backplane                                  | 19   |
| PCI expansion slot definitions       21         PCIX or PCI Express expansion board       21         PCI riser board       22         Power converter module       23         Memory options       24         DIMM installation guidelines       24         Single- and dual-rank DIMMs       25         DIMM       25         Processor       26         Battery       28         System board       29         Re-entering the server serial number and product ID       30         Server cabling       31         Cabling overview       31         Server cable routing       31         Server cable routing for SAS HBA       32         Diagnostic tools       33         SmartStart software       33         SmartStart Scripting Toolkit       33         HP Instant Support Enterprise Edition       34         Option ROM Configuration for Arrays       34         MPOM-Based Setup Utility       35                                                                                                    | PCL riser board assembly                                 | 20   |
| PCLX or PCI Express expansion board       21         PCI riser board       22         Power converter module       23         Memory options       24         DIMM installation guidelines       24         Single- and dual-rank DIMMs       25         DIMM       25         Processor       26         Battery       28         System board       29         Re-entering the server serial number and product ID       30         Server cabling       31         Cabling overview       31         Server cable routing       31         Server cable routing for SAS HBA       32         Diagnostic tools       33         SmartStart software       33         SmartStart Scripting Toolkit       33         HP Instant Support Enterprise Edition       34         Option ROM Configuration for Arrays       34         HP ROM-Based Setup Utility       35                                                                                                    | PCL expansion slot definitions                           | 21   |
| PCI riser board       22         Power converter module       23         Memory options       24         DIMM installation guidelines       24         Single- and dual-rank DIMMs       25         DIMM       25         Processor       26         Battery       28         System board       29         Re-entering the server serial number and product ID       30         Server cabling       31         Cabling overview       31         Server cable routing for SAS HBA       32         Diagnostic tools       33         SmartStart software       33         SmartStart Scripting Toolkit       33         HP Instant Support Enterprise Edition       34         Option ROM Configuration for Arrays       34         ROMPag utility       35                                                                                                    | PCI-X or PCI Express expansion board                     | 21   |
| Power converter module23Memory options24DIMM installation guidelines24Single- and dual-rank DIMMs25DIMM25Processor26Battery28System board29Re-entering the server serial number and product ID30Server cabling31Cabling overview31Server cable routing for SAS HBA32Diagnostic tools33SmartStart software33SmartStart Scripting Toolkit33HP Instant Support Enterprise Edition34Option ROM Configuration for Arrays34HP ROM-Based Setup Utility34ROMPag utility35                                                                                                    | PCI riser board                                          |      |
| Memory options       24         DIMM installation guidelines       24         Single- and dual-rank DIMMs       25         DIMM       25         Processor       26         Battery       28         System board       29         Re-entering the server serial number and product ID       30         Server cabling       31         Cabling overview       31         Server cable routing       31         Server cable routing for SAS HBA       32         Diagnostic tools       33         SmartStart software       33         SmartStart software       33         HP Instant Support Enterprise Edition       34         Option ROM Configuration for Arrays       34         MP ROM-Based Setup Utility       35                                                                                                    | Power converter module                                   |      |
| DIMM installation guidelines       24         Single- and dual-rank DIMMs       25         DIMM       25         Processor       26         Battery       28         System board       29         Re-entering the server serial number and product ID       30         Server cabling       31         Cabling overview       31         Server cable routing       31         Server cable routing for SAS HBA       32         Diagnostic tools       33         SmartStart Software       33         SmartStart Software       33         HP Instant Support Enterprise Edition       34         Option ROM Configuration for Arrays       34         HP ROM-Based Setup Utility       35                                                                                                    | Memory options                                           |      |
| Single- and dual-rank DIMMs       25         DIMM       25         Processor       26         Battery       28         System board       29         Re-entering the server serial number and product ID       30         Server cabling       31         Cabling overview       31         Server cable routing       31         Server cable routing for SAS HBA       32         Diagnostic tools       33         SmartStart software       33         SmartStart Scripting Toolkit       33         HP Instant Support Enterprise Edition       34         Option ROM Configuration for Arrays       34         ROMPag utility       35                                                                                                    | DIMM installation auidelines                             | 24   |
| DIMM       25         Processor       26         Battery       28         System board       29         Re-entering the server serial number and product ID       30         Server cabling       31         Cabling overview       31         Server cable routing       31         Server cable routing for SAS HBA       32         Diagnostic tools       33         SmartStart software       33         SmartStart Scripting Toolkit       33         HP Instant Support Enterprise Edition       34         Option ROM Configuration for Arrays       34         ROMPag utility       34                                                                                                    | Single- and dual-rank DIMMs                              | 25   |
| Processor26Battery28System board29Re-entering the server serial number and product ID30Server cabling31Cabling overview31Server cable routing31Server cable routing for SAS HBA32Diagnostic tools33SmartStart software33SmartStart Scripting Toolkit33HP Instant Support Enterprise Edition34Option ROM Configuration for Arrays34HP ROM-Based Setup Utility34ROMPag utility35                                                                                                    | DIMM                                                     | 25   |
| Battery28System board29Re-entering the server serial number and product ID30Server cabling31Cabling overview31Server cable routing31Server cable routing for SAS HBA32Diagnostic tools33SmartStart software33SmartStart Scripting Toolkit33HP Instant Support Enterprise Edition34Option ROM Configuration for Arrays34HP ROM-Based Setup Utility34ROMPag utility35                                                                                                    | Processor                                                | 26   |
| System board29Re-entering the server serial number and product ID30Server cabling31Cabling overview31Server cable routing31Server cable routing for SAS HBA32Diagnostic tools33SmartStart software33SmartStart Scripting Toolkit33HP Instant Support Enterprise Edition34Option ROM Configuration for Arrays34HP ROM-Based Setup Utility34ROMPag utility35                                                                                                    | Battery                                                  | 28   |
| Re-entering the server serial number and product ID.       30         Server cabling.       31         Cabling overview.       31         Server cable routing       31         Server cable routing for SAS HBA       32         Diagnostic tools       33         SmartStart software       33         SmartStart Scripting Toolkit       33         HP Instant Support Enterprise Edition       34         Option ROM Configuration for Arrays       34         HP ROM-Based Setup Utility       34         ROMPag utility.       35                                                                                                    | ystem board                                              | 29   |
| Server cabling       31         Cabling overview       31         Server cable routing       31         Server cable routing for SAS HBA       32         Diagnostic tools       33         SmartStart software       33         SmartStart Scripting Toolkit       33         HP Instant Support Enterprise Edition       34         Option ROM Configuration for Arrays       34         HP ROM-Based Setup Utility       34         ROMPag utility       35                                                                                                    | ,<br>Re-entering the server serial number and product ID | 30   |
| Server cabling       31         Cabling overview       31         Server cable routing       31         Server cable routing for SAS HBA       32         Diagnostic tools       33         SmartStart software       33         SmartStart Scripting Toolkit       33         HP Instant Support Enterprise Edition       34         Option ROM Configuration for Arrays       34         HP ROM-Based Setup Utility       34         ROMPag utility       35                                                                                                    |                                                          | 21   |
| Cabling overview                                                                                                    | Server cabling                                           | . 31 |
| Server cable routing       31         Server cable routing for SAS HBA       32         Diagnostic tools       33         SmartStart software       33         SmartStart Scripting Toolkit       33         HP Instant Support Enterprise Edition       34         Option ROM Configuration for Arrays       34         HP ROM-Based Setup Utility       34         ROMPag utility       35                                                                                                    |                                                          | 31   |
| Server cable routing for SAS HBA       32         Diagnostic tools       33         SmartStart software       33         SmartStart Scripting Toolkit       33         HP Instant Support Enterprise Edition       34         Option ROM Configuration for Arrays       34         HP ROM-Based Setup Utility       34         ROMPag utility       35                                                                                                    | Server cable routing                                     | 31   |
| Diagnostic tools       33         SmartStart software       33         SmartStart Scripting Toolkit       33         HP Instant Support Enterprise Edition       34         Option ROM Configuration for Arrays       34         HP ROM-Based Setup Utility       34         ROMPag utility       35                                                                                                    | Server cable routing for SAS HBA                         | 32   |
| SmartStart software33SmartStart Scripting Toolkit33HP Instant Support Enterprise Edition34Option ROM Configuration for Arrays34HP ROM-Based Setup Utility34ROMPag utility35                                                                                                    | Diagnostic tools                                         | . 33 |
| SmartStart Scripting Toolkit33HP Instant Support Enterprise Edition34Option ROM Configuration for Arrays34HP ROM-Based Setup Utility34ROMPag utility35                                                                                                    | SmartStart software                                      | 33   |
| HP Instant Support Enterprise Edition       34         Option ROM Configuration for Arrays       34         HP ROM-Based Setup Utility       34         ROMPag utility       35                                                                                                    | SmartStart Scripting Toolkit                             | 33   |
| Option ROM Configuration for Arrays                                                                                                    | HP Instant Support Enterprise Edition                    | 34   |
| HP ROM-Based Setup Utility                                                                                                    | Option ROM Configuration for Arrays                      | 34   |
| ROMPag utility                                                                                                    | HP ROM-Based Setup Utility                               | 34   |
|                                                                                                    | ROMPaq utility                                           | 35   |

| Integrated Management Log                        | 35 |
|--------------------------------------------------|----|
| System Online ROM flash component utility        | 35 |
| Integrated Lights-Out technology                 |    |
| Automatic Server Recovery                        |    |
| HP Systems Insight Manager                       |    |
| HP Insight Diagnostics                           |    |
| USB support                                      |    |
| Internal USB functionality                       |    |
| Server component identification                  |    |
| Front panel LEDs and buttons                     |    |
| Front panel components                           |    |
| Rear panel components                            | 40 |
| Rear panel LEDs and buttons                      | 41 |
| System board components                          |    |
| System maintenance switch                        | 42 |
| NMI switch                                       | 43 |
| System board LEDs                                | 43 |
| System LEDs and internal health LED combinations |    |
| Internal USB connector                           |    |
| SAS and SATA device numbers                      | 46 |
| Identifying the status of a hard drive           |    |
| SAS and SATA hard drive LED combinations         | 47 |
| Fan module locations                             |    |
| Processor zone fan module LED                    |    |
| Specifications                                   | 50 |
| Server specifications                            | 50 |
| Environmental specifications                     |    |
| Hot-plug power supply calculations               | 51 |
| DDR2 SDRAM DIMM specifications                   | 51 |
| 1.44-MB diskette drive specifications            | 51 |
| CD-ROM drive specifications                      |    |
| DVD-ROM drive specifications                     | 53 |
| SAS and SATA hard drive specifications           | 54 |
| Acronyms and abbreviations                       |    |
| Index                                            | 57 |
|                                                  |    |

# Illustrated parts catalog

### In this section

| Customer self repair  | 5 |
|-----------------------|---|
| Mechanical components | 6 |
| System components     | 7 |

# Customer self repair

What is customer self repair?

HP's customer self-repair program offers you the fastest service under either warranty or contract. It enables HP to ship replacement parts directly to you so that you can replace them. Using this program, you can replace parts at your own convenience.

A convenient, easy-to-use program:

- An HP support specialist will diagnose and assess whether a replacement part is required to address a system problem. The specialist will also determine whether you can replace the part.
- Replacement parts are express-shipped. Most in-stock parts are shipped the very same day you contact HP. You may be required to send the defective part back to HP, unless otherwise instructed.
- Available for most HP products currently under warranty or contract. For information on the warranty service, refer to the HP website (http://h18004.www1.hp.com/products/servers/platforms/warranty/index.html).

For more information about HP's customer self-repair program, contact your local service provider. For the North American program, refer to the HP website (<u>http://www.hp.com/go/selfrepair</u>).

Customer replaceable parts are identified in the following tables.

# Mechanical components

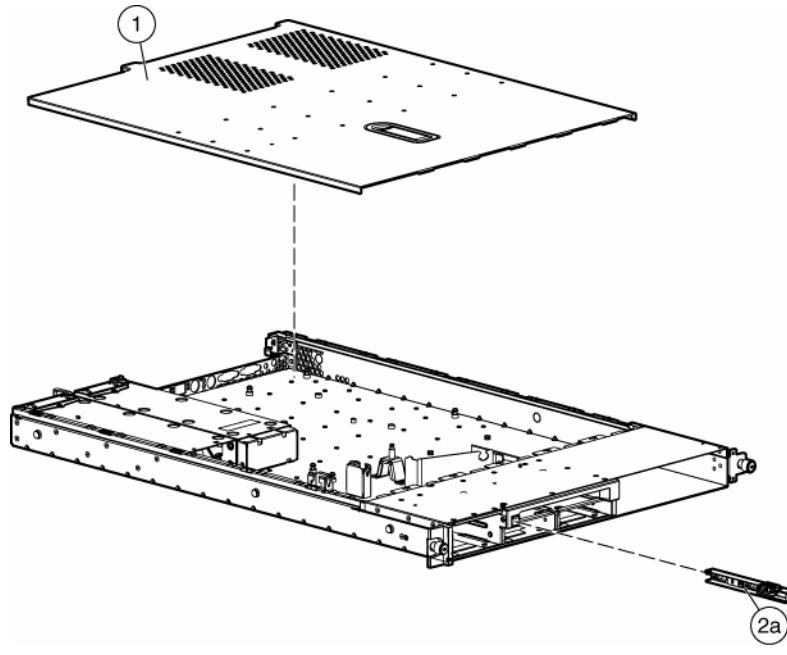

| ltem | Description                       | Original spare<br>part number      | Modified spare<br>part number | Customer self<br>repair (on page<br>5) |
|------|-----------------------------------|------------------------------------|-------------------------------|----------------------------------------|
| 1    | Access panel                      | 392012-001 ‡<br>See<br>requirement | 409697-001                    | Yes                                    |
| 2    | Plastics kit                      | 392016-001 ‡<br>See<br>requirement | 409701-001                    | _                                      |
|      | a) Optical drive ejector assembly | —                                  | —                             | Yes                                    |
|      | b) PCI card guide *               | —                                  | _                             | Yes                                    |
|      | c) Diskette blank *               | _                                  | _                             | Yes                                    |
|      | d) Optical device blank *         | _                                  | —                             | Yes                                    |
| 3    | Hardware kit                      | 361397-001                         | _                             | —                                      |
|      | a) Screws, 6-32X0.25, T-10 (4) *  | _                                  | —                             | Yes                                    |
|      | b) Screw, 6-32X0.187, T-15 (4) *  | —                                  | —                             | Yes                                    |
|      | c) Screw, M3X0.5X4, T-10 (4) *    | —                                  | —                             | Yes                                    |
|      | d) Expansion slot covers (2) *    | _                                  | _                             | Yes                                    |
| 4    | Power supply blank *              | 398027-001 ‡<br>See<br>requirement | 409702-001                    | Yes                                    |
|      | Rack mounting hardware            |                                    |                               |                                        |
| 5    | Rack mounting hardware kit *      | 360104-001                         | _                             | Yes                                    |
| 6    | Cable management arm *            | 360105-001                         |                               | Yes                                    |

\*Not shown

#### **‡REQUIREMENT:**

#### For Customers in the EU only.

The use of the Original Spare part is regulated by RoHS legislation§.

If your unit contains a part that is labelled with the Modified Spare number, the Modified Spare must be ordered as the replacement part in the EU.

If your unit contains a part that is labelled with the Original Spare number, please order the Original Spare as the replacement part in the EU. In this case either the Original Spare or the Modified Spare may be shipped which will not affect performance or functionality of the unit.

§Directive 2002/95/EC restricts the use of lead, mercury, cadmium, hexavalent chromium, PBBs and PBDEs in electronic products.

### System components

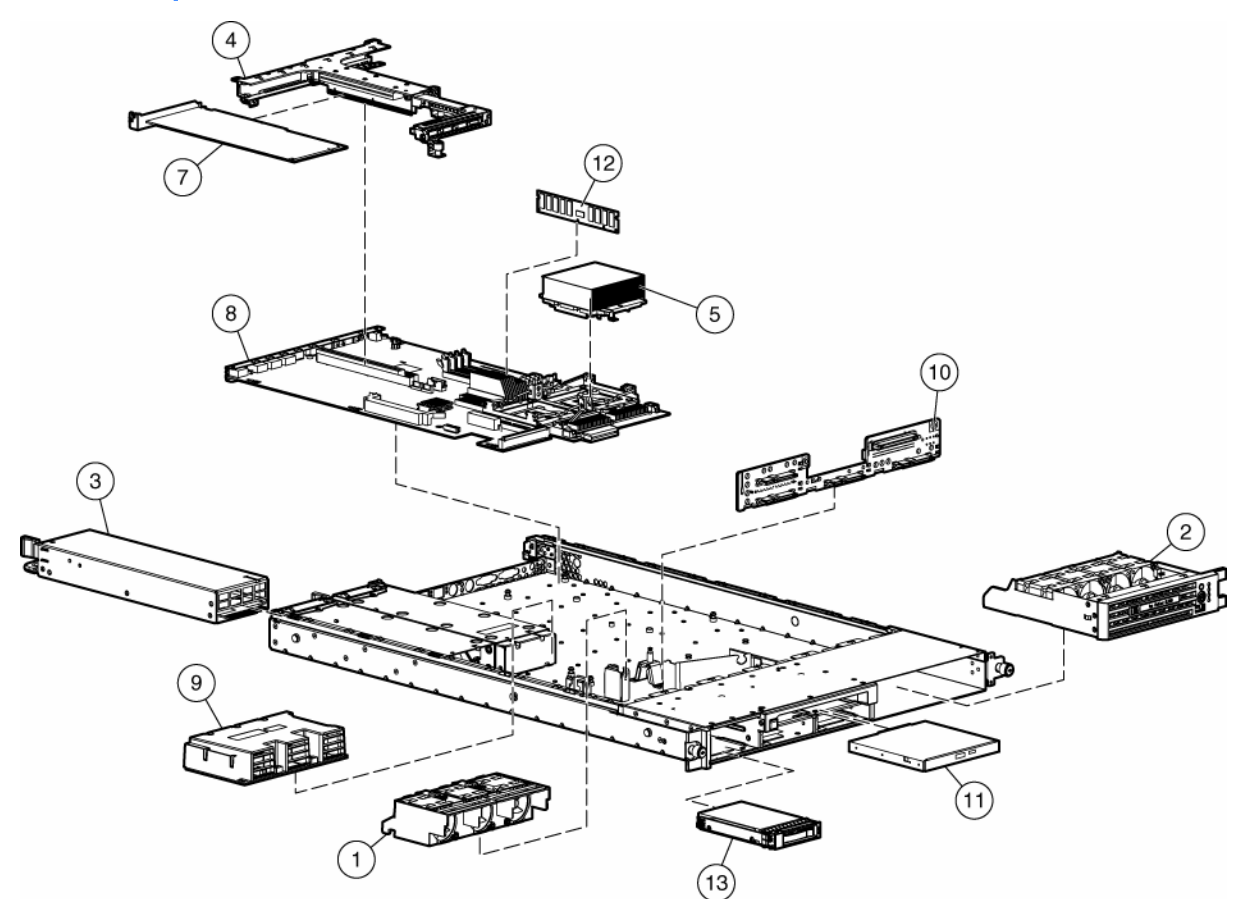

| ltem | Description                              | Original spare<br>part number   | Modified<br>spare part<br>number | Customer<br>self repair<br>(on page 5) |
|------|------------------------------------------|---------------------------------|----------------------------------|----------------------------------------|
|      | System components                        |                                 |                                  |                                        |
| 1    | Power supply fan assembly                | 361399-001 ‡<br>See requirement | 412902-001                       | Yes                                    |
| 2    | Processor fan assembly                   | 361390-001 ‡<br>See requirement | 412954-001                       | Yes                                    |
| 3    | Hot-plug power supply, 535-W             | 389997-001                      | —                                | Yes                                    |
| 4    | PCI riser bracket, with PCI riser boards | 361387-001 ‡<br>See requirement | 412901-001                       | Yes                                    |

| ltem | Description                                                                                                    | Original spare<br>part number   | Modified<br>spare part<br>number | Customer<br>self repair<br>(on page 5) |
|------|----------------------------------------------------------------------------------------------------|---------------------------------|----------------------------------|----------------------------------------|
| 5    | Processor/heatsink assembly                                                                                                    | —                               | —                                | _                                      |
|      | a) 3.00-GHz Intel® Xeon™ 2-MB L2 cache *                                                                                                    | 381801-001                      | -                                | Yes                                    |
|      | b) 3.20-GHz Intel® Xeon™ 2-MB L2 cache *                                                                                                    | 382523-001                      | _                                | Yes                                    |
|      | c) 3.40-GHz Intel® Xeon™ 2-MB L2 cache *                                                                                                    | 381800-001                      | _                                | Yes                                    |
|      | d) 3.60-GHz Intel® Xeon™ 2-MB L2 cache *                                                                                                    | 381799-001                      | _                                | Yes                                    |
|      | e) 3.80-GHz Intel® Xeon™ 2-MB L2 cache<br>800-MHz FSB *                                                                                                    | 381798-001                      | _                                | Yes                                    |
|      | f) 3.00-GHz Intel® Xeon™ 2-MB L2 cache LV *                                                                                                    | 397864-001                      | -                                | Yes                                    |
|      | g) 2.80-GHz Intel® Xeon™ 2-MB L2 cache *                                                                                                    | 403625-001                      | _                                | Yes                                    |
|      | h) Dual-Core Intel® Xeon™ 2.80-GHz, 2-MB<br>cache, 800-MHz FSB (for use with dual-core<br>processor SAS system board 409488-001<br>only) * **              | 409490-001                      | _                                | Yes                                    |
| 6    | 3.6-V 500-mAh NiMh battery *                                                                                                    | 307132-001                      | -                                | Yes                                    |
|      | Boards                                                                                                    |                                 |                                  |                                        |
| 7    | SAS controller, single-channel, PCI-X, 266-MHz                                                                                                    | 370855-001                      | —                                | Yes                                    |
| 8    | System board                                                                                                    | —                               | -                                | _                                      |
|      | a) System board, with processor cages and system battery                                                                                                   | 383698-001 ‡<br>See requirement | 409740-001                       | Yes                                    |
|      | b) System board, dual-core processor support,<br>SAS, with processor cages and system battery<br>(for use with Dual-Core Intel® Xeon™<br>processor only) * | 409488-001                      | _                                | Yes                                    |
| 9    | Power converter module                                                                                                    | —                               | _                                | _                                      |
|      | a) Power converter module, single-core processor                                                                                                    | 389998-001 ‡<br>See requirement | 433936-001                       | Yes                                    |
|      | b) Power converter module, for use with dual-<br>core processor SAS system board 409488-001<br>only)                                                       | 409335-001                      | _                                | Yes                                    |
| 10   | Multi-bay/SAS media backplane                                                                                                    | 392013-001                      | -                                | Yes                                    |
|      | Media devices                                                                                                    |                                 |                                  |                                        |
| 11   | Multi-bay drives                                                                                                    | _                               | _                                | _                                      |
|      | a) CD-ROM drive, removable multi-bay, IDE, 24X *                                                                                                    | 228508-001                      | _                                | Yes                                    |
|      | b) DVD-ROM drive, removable multi-bay, 8X *                                                                                                    | 268795-001                      | —                                | Yes                                    |
|      | c) Diskette drive, removable multi-bay *                                                                                                    | 289550-001                      | _                                | Yes                                    |
|      | Memory                                                                                                    |                                 |                                  |                                        |
| 12   | DIMM, PC2-3200 registered DDR2 SDRAM                                                                                                    | —                               | _                                | _                                      |
|      | a) 512-MB *                                                                                                    | 359241-001 ‡<br>See requirement | 413384-001                       | Yes                                    |
|      | b) 1-GB *                                                                                                    | 359242-001 ‡<br>See requirement | 413385-001                       | Yes                                    |

| ltem | Description                           | Original spare<br>part number   | Modified<br>spare part<br>number | Customer<br>self repair<br>(on page 5) |
|------|---------------------------------------|---------------------------------|----------------------------------|----------------------------------------|
|      | c) 2-GB (single-rank) *               | 359243-001 ‡<br>See requirement | 413386-001                       | Yes                                    |
|      | d) 2-GB (dual-rank) *                 | 378021-001 ‡<br>See requirement | 413387-001                       | Yes                                    |
|      | Hard drives                           |                                 |                                  |                                        |
| 13   | SAS hard drives                       | —                               | —                                | _                                      |
|      | a) 36-GB 10,000-rpm *                 | 376596-001                      | -                                | Yes                                    |
|      | b) 72-GB 10,000-rpm *                 | 376597-001                      | _                                | Yes                                    |
|      | Miscellaneous                         |                                 |                                  |                                        |
| 14   | Cable, CD-ROM/diskette *              | 392015-001                      | _                                | Yes                                    |
| 15   | Cable, SAS *                          | 392014-001                      | —                                | Yes                                    |
| 16   | Cable assembly, SAS, side connector * | 389952-001                      | —                                | Yes                                    |
| 17   | AC power cord *                       | 187335-001                      | —                                | Yes                                    |
| 18   | Battery, 3.3 V, lithium *             | 234556-001                      | —                                | Yes                                    |
| 19   | Country kit *                         | 361401-001                      | —                                | Yes                                    |
| 20   | Return kit, pack box, and cushions *  | 371695-001                      | —                                | Yes                                    |

\*Not shown

\*\* Do not mix single- and dual-core processors or processors with different speeds or cache sizes.

#### **‡REQUIREMENT:**

#### For Customers in the EU only.

The use of the Original Spare part is regulated by RoHS legislation§.

If your unit contains a part that is labelled with the Modified Spare number, the Modified Spare must be ordered as the replacement part in the EU.

If your unit contains a part that is labelled with the Original Spare number, please order the Original Spare as the replacement part in the EU. In this case either the Original Spare or the Modified Spare may be shipped which will not affect performance or functionality of the unit.

§Directive 2002/95/EC restricts the use of lead, mercury, cadmium, hexavalent chromium, PBBs and PBDEs in electronic products.

# Removal and replacement procedures

### In this section

| Required tools                                      | 10 |
|-----------------------------------------------------|----|
| Safety considerations                               | 10 |
| Preparation procedures                              | 11 |
| Access panel                                        | 14 |
| Hard drive blank                                    | 14 |
| Hard drive                                          | 15 |
| Multi-bay blank or device                           | 15 |
| DVD/CD-ROM/diskette drive                           | 16 |
| Multi-bay device ejector                            | 17 |
| Hot-plug AC power supply                            | 17 |
| Power supply fan assembly                           | 18 |
| Processor fan assembly                              | 19 |
| Multi-bay/SAS backplane                             | 19 |
| PCI riser board assembly                            | 20 |
| PCI-X or PCI Express expansion board                | 21 |
| PCI riser board                                     | 22 |
| Power converter module                              | 23 |
| Memory options                                      | 24 |
| Processor                                           | 26 |
| Battery                                             | 28 |
| System board                                        | 29 |
| Re-entering the server serial number and product ID | 30 |

### **Required tools**

You need the following items for some procedures:

- T-10 Torx screwdriver
- T-15 Torx screwdriver
- Diagnostics Utility

# Safety considerations

Before performing service procedures, review all the safety information.

### Preventing electrostatic discharge

To prevent damaging the system, be aware of the precautions you need to follow when setting up the system or handling parts. A discharge of static electricity from a finger or other conductor may damage system boards or other static-sensitive devices. This type of damage may reduce the life expectancy of the device.

To prevent electrostatic damage:

- Avoid hand contact by transporting and storing products in static-safe containers.
- Keep electrostatic-sensitive parts in their containers until they arrive at static-free workstations.
- Place parts on a grounded surface before removing them from their containers.
- Avoid touching pins, leads, or circuitry.
- Always be properly grounded when touching a static-sensitive component or assembly.

#### Server warnings and cautions

Before installing a server, be sure that you understand the following warnings and cautions.

#### A WARNING: To reduce the risk of electric shock or damage to the equipment:

- Do not disable the power cord grounding plug. The grounding plug is an important safety feature.
- Plug the power cord into a grounded (earthed) electrical outlet that is easily accessible at all times.
- Unplug the power cord from the power supply to disconnect power to the equipment.
- Do not route the power cord where it can be walked on or pinched by items placed against it. Pay particular attention to the plug, electrical outlet, and the point where the cord extends from the server.

# A WARNING: To reduce the risk of personal injury from hot surfaces, allow the drives and the internal system components to cool before touching them.

△ CAUTION: Do not operate the server for long periods with the access panel open or removed. Operating the server in this manner results in improper airflow and improper cooling that can lead to thermal damage.

### Preparation procedures

To access some components and perform certain service procedures, you must perform one or more of the following procedures:

• Extend the server from the rack ("Extending the server from the rack" on page 12).

If you are performing service procedures in an HP, Compaq branded, telco, or third-party rack cabinet, you can use the locking feature of the rack rails to support the server and gain access to internal components.

For more information about telco rack solutions, refer to the RackSolutions.com website (<u>http://www.racksolutions.com/hp</u>).

• Power down the server ("Powering down the server" on page 11).

If you must remove a server from a rack or a non-hot-plug component from a server, power down the server.

• Remove the server from the rack ("Removing the server from the rack" on page 13).

If the rack environment, cabling configuration, or the server location in the rack creates awkward conditions, remove the server from the rack.

### Powering down the server

A WARNING: To reduce the risk of personal injury, electric shock, or damage to the equipment, remove the power cord to remove power from the server. The front panel

Power On/Standby button does not completely shut off system power. Portions of the power supply and some internal circuitry remain active until AC power is removed.

**IMPORTANT:** If installing a hot-plug device, it is not necessary to power down the server.

- **1.** Back up the server data.
- 2. Shut down the operating system as directed by the operating system documentation.
- 3. If the server is installed in a rack, press the UID LED button on the front panel. Blue LEDs illuminate on the front and rear panels of the server.
- 4. Press the Power On/Standby button to place the server in standby mode. When the server activates standby power mode, the system power LED changes to amber.
- 5. If the server is installed in a rack, locate the server by identifying the UID LED button.
- 6. Disconnect the power cords.

The system is now without power.

### Extending the server from the rack

**NOTE:** If the optional cable management arm option is installed, you can extend the server without powering down the server or disconnecting peripheral cables and power cords. These steps are only necessary with the standard cable management solution.

- 1. Power down the server ("Powering down the server" on page 11).
- 2. Disconnect all peripheral cables and power cords from the server rear panel.
- 3. Loosen the thumbscrews that secure the server faceplate to the front of the rack.
- 4. Extend the server on the rack rails until the server rail-release latches engage.

# A WARNING: To reduce the risk of personal injury or equipment damage, be sure that the rack is adequately stabilized before extending a component from the rack.

A WARNING: To reduce the risk of personal injury, be careful when pressing the server rail-release latches and sliding the server into the rack. The sliding rails could pinch your fingers.

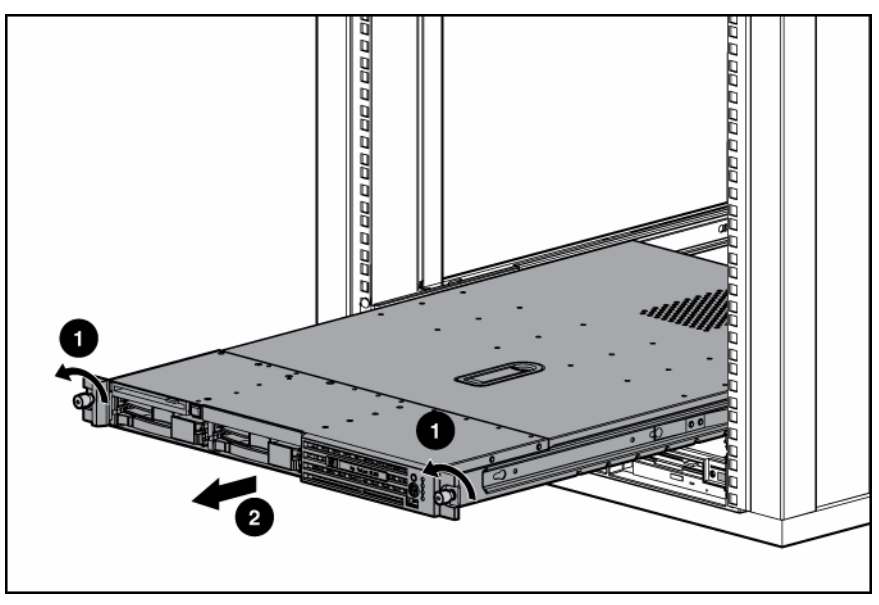

After performing the installation or maintenance procedure, slide the server back into the rack:
 a. Slide the server fully into the rack.

- **b.** Secure the server by tightening the thumbscrews.
- 6. Reconnect the peripheral cables and power cords.

### Accessing the product rear panel

**NOTE:** To access some components, you may need to remove the cable management arm.

To open the arm:

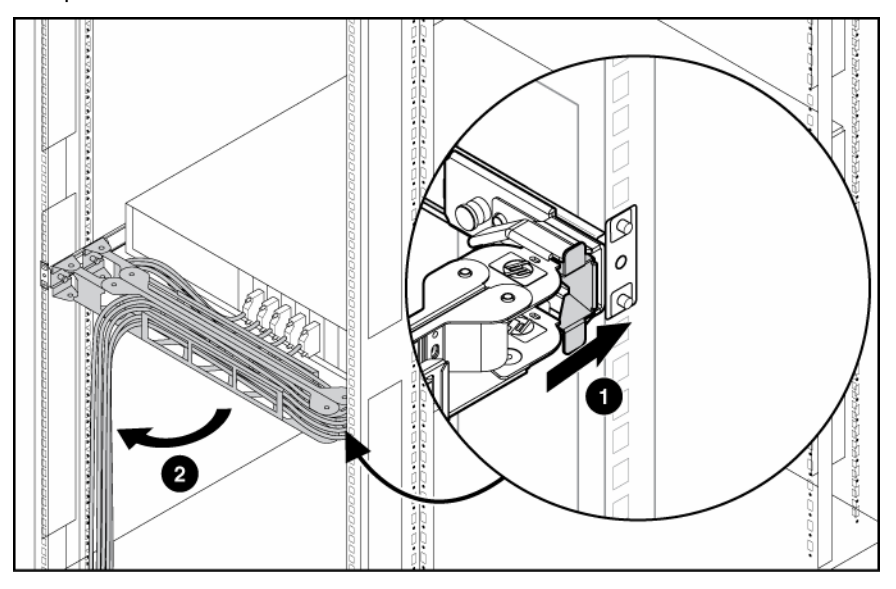

To close the arm:

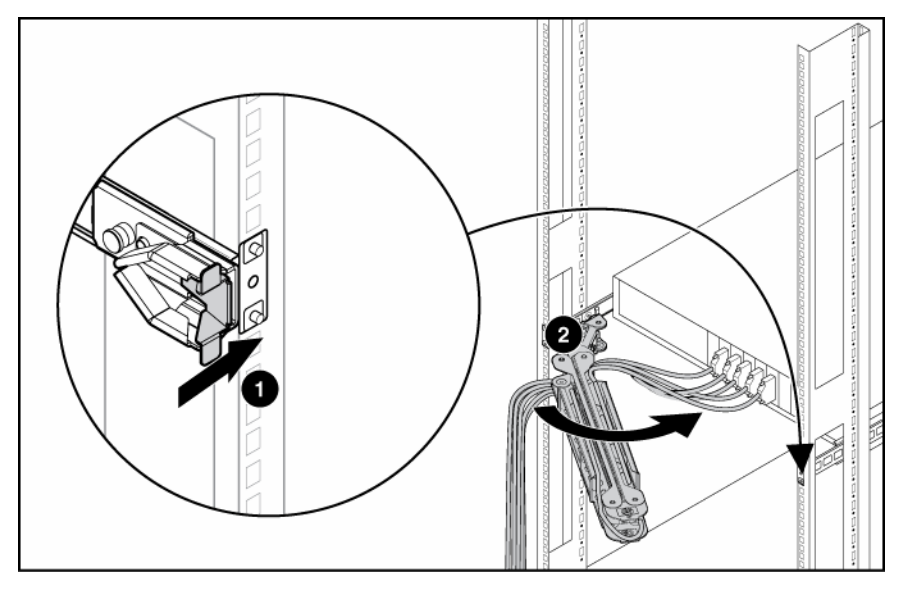

### Removing the server from the rack

To remove the server from an HP, Compaq branded, telco, or third-party rack:

- 1. Power down the server ("Powering down the server" on page 11).
- 2. Disconnect all peripheral cables and power cords from the server rear panel.
- 3. Disconnect the cable management arm, if necessary. For more information, refer to the documentation that ships with the cable management arm.

- 4. Loosen the thumbscrews that secure the server faceplate to the front of the rack.
- 5. Extend the server from the rack ("Extending the server from the rack" on page 12).
- 6. Disengage the server from the rack. For more information, refer to the documentation that ships with the rack mounting option.
- 7. Place the server on a sturdy, level surface.

### Access panel

A WARNING: To reduce the risk of personal injury from hot surfaces, allow the drives and the internal system components to cool before touching them.

CAUTION: Do not operate the server for long periods with the access panel open or removed. Operating the server in this manner results in improper airflow and improper cooling that can lead to thermal damage.

- 1. To remove the component:
- 2. Power down the server if the standard cable management solution is installed ("Powering down the server" on page 11).

**NOTE:** If the optional cable management arm is installed, you can extend the server and perform hot-plug installation or maintenance procedures without powering down the server.

- 3. Extend the server from the rack, if applicable ("Extending the server from the rack" on page 12).
- 4. Lift up on the hood latch handle and remove the access panel.

To replace the component, reverse the removal procedure.

# Hard drive blank

**CAUTION:** To prevent improper cooling and thermal damage, do not operate the server unless all bays are populated with either a component or a blank.

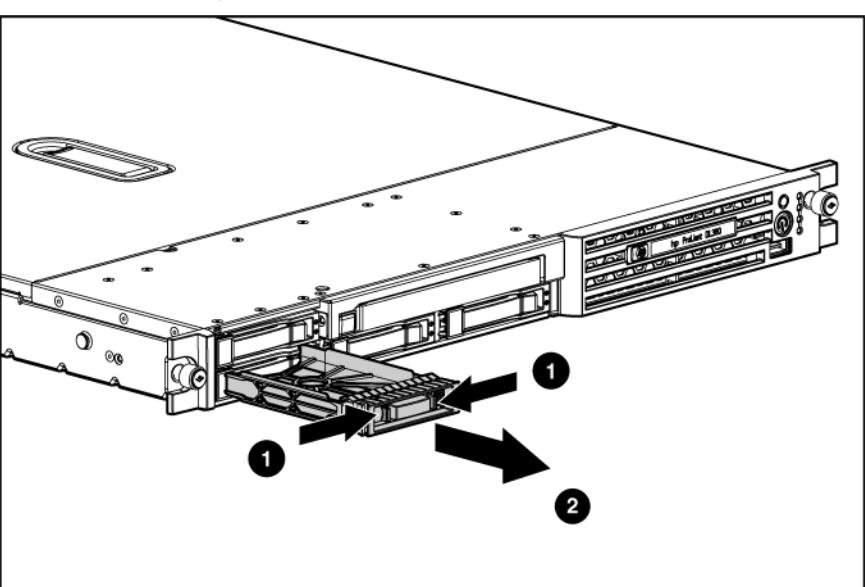

To remove the component:

To replace the blank, slide the blank into the bay until it locks into place.

# Hard drive

**CAUTION:** Always power down the server if the boot partition resides on the drive you are replacing or if you are replacing the only drive in the server.

**CAUTION:** To prevent improper cooling and thermal damage, do not operate the server unless all bays are populated with either a component or a blank.

To remove the component:

- 1. Determine the status of the hard drive from the hot-plug hard drive LEDs ("Identifying the status of a hard drive" on page 47).
- 2. Back up all server data on the hard drive.
- 3. Remove the SAS hard drive.

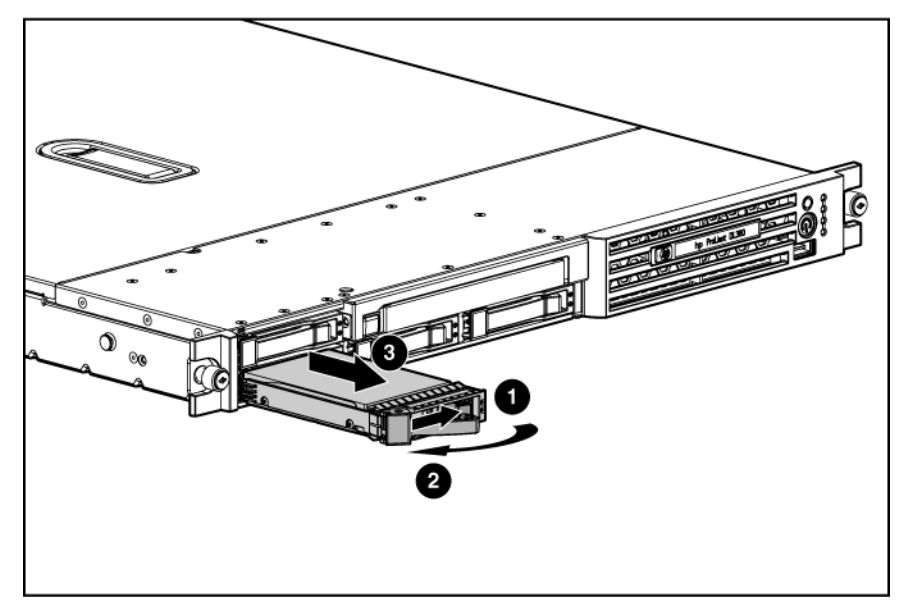

To replace the drive, slide the drive into the bay until the latch mechanism engages the server chassis, then close the latch handle to lock the drive in the server chassis.

### Multi-bay blank or device

- 1. Power down the server ("Powering down the server" on page 11).
- 2. Press the ejector button.

3. Remove the multi-bay blank.

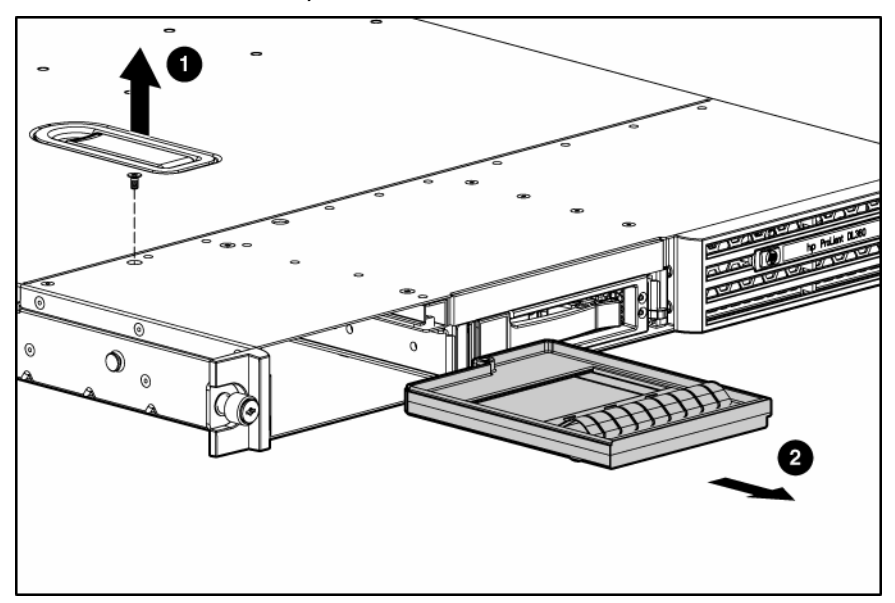

To replace the component, reverse the removal procedure.

# DVD/CD-ROM/diskette drive

To remove the component:

1. Power down the server ("Powering down the server" on page 11).

**IMPORTANT:** The ejector button is recessed to prevent accidental ejection; it may be helpful to use a pen or similar shaped object to access the button.

- 2. Press the ejector button.
- 3. Remove the multi-bay blank, diskette drive, or multi-bay device.

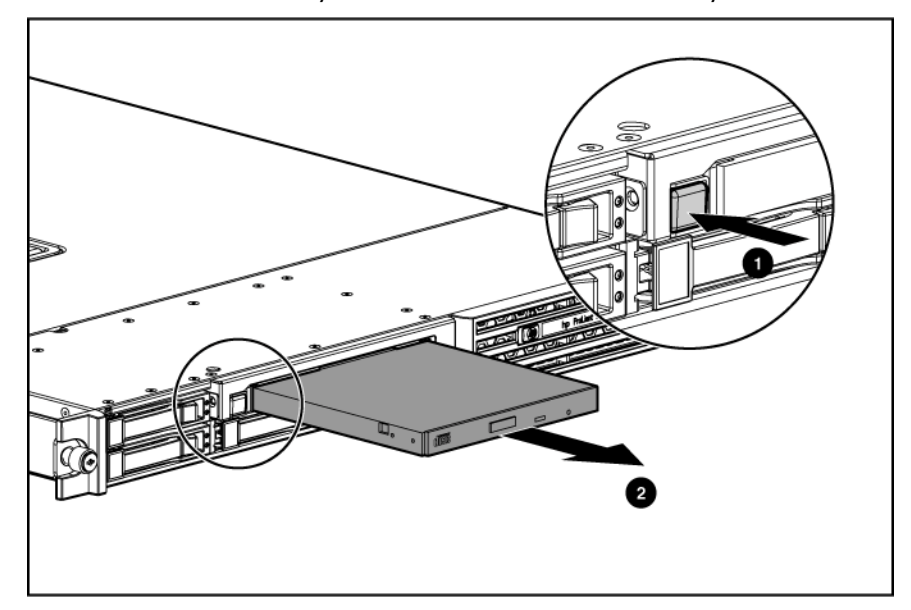

To replace the drive, slide the drive into the bay until it clicks.

# Multi-bay device ejector

To remove the component:

- 1. Power down the server ("Powering down the server" on page 11).
- 2. Eject the multi-bay device or multi-bay device blank ("Multi-bay blank or device" on page 15).
- 3. Extend or remove the server from the rack ("Extending the server from the rack" on page 12).
- 4. Use a T-10 Torx screwdriver to remove the screws that secure the multi-bay device ejector to the server chassis.
- 5. Press the tab on the side of the multi-bay device ejector to release it from the chassis.
- 6. Remove the multi-bay device ejector.

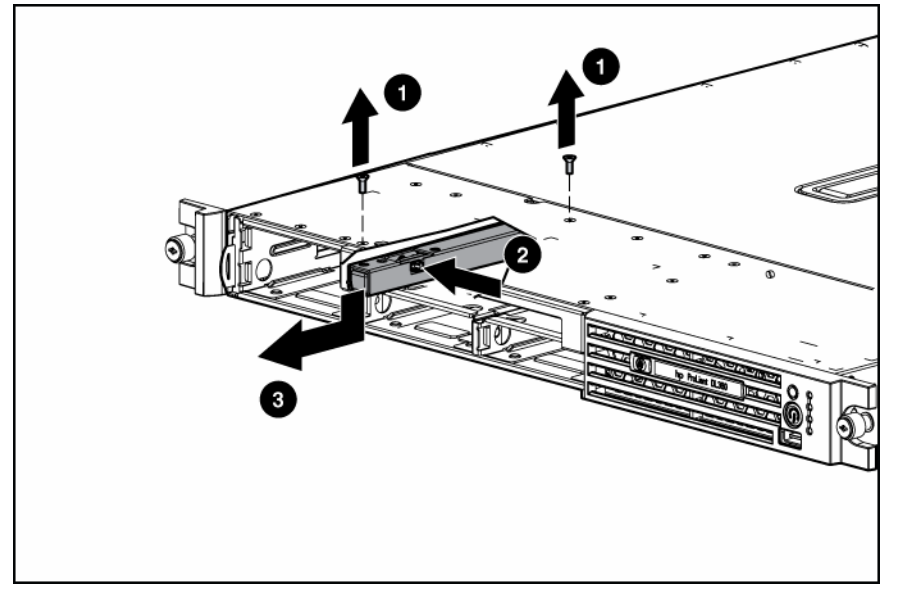

To replace the component, reverse the removal procedure.

# Hot-plug AC power supply

This procedure assumes that the server is configured with two power supplies.

**CAUTION:** To prevent improper cooling and thermal damage, do not operate the server unless all bays are populated with either a component or a blank.

- **1.** Perform one of the following:
  - If a conventional cable management solution is in place, unfasten the cable management solution to access the power supply bays.
  - If the cable management arm is in place, access the rear panel ("Accessing the product rear panel" on page 13).
- 2. Disconnect the power cord.

3. Press the power supply release lever, then pull the power supply from the server.

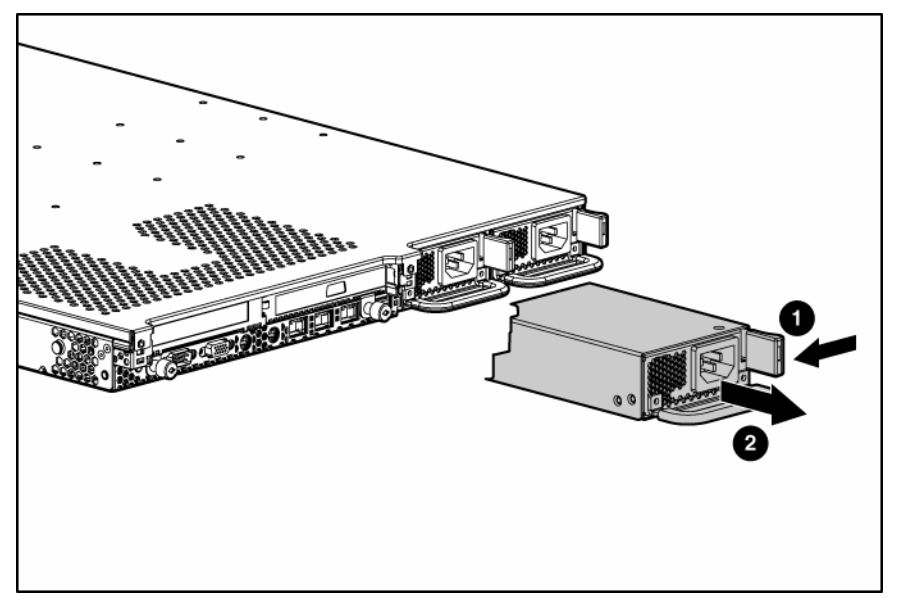

To replace the component, reverse the removal procedure.

# Power supply fan assembly

**CAUTION:** Do not operate the server for long periods with the access panel open or removed. Operating the server in this manner results in improper airflow and improper cooling that can lead to thermal damage.

- 1. Power down the server ("Powering down the server" on page 11).
- 2. Extend or remove the server from the rack ("Extending the server from the rack" on page 12).
- 3. Remove the access panel ("Access panel" on page 14).
- 4. Press the latches and lift to release the power supply fan assembly from the server.
- 5. Remove the component from the server.

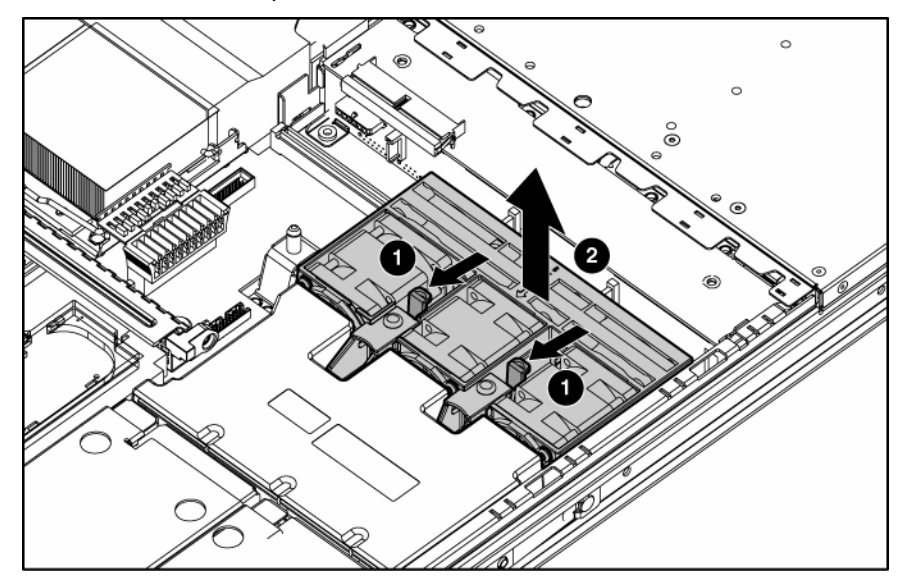

CAUTION: When replacing the component, be sure the power converter module is properly seated in the server chassis.

To replace the component, reverse the removal procedure.

## Processor fan assembly

**CAUTION:** Do not operate the server for long periods with the access panel open or removed. Operating the server in this manner results in improper airflow and improper cooling that can lead to thermal damage.

To remove the component:

- 1. Extend or remove the server from the rack ("Extending the server from the rack" on page 12).
- 2. Remove the access panel ("Access panel" on page 14).
- 3. Loosen the thumbscrew that secures the processor fan assembly to the server.
- 4. Push on the sheet metal tab near the thumbscrew to separate the fan tray connector from the system board connector.
- 5. Remove the component from the server.

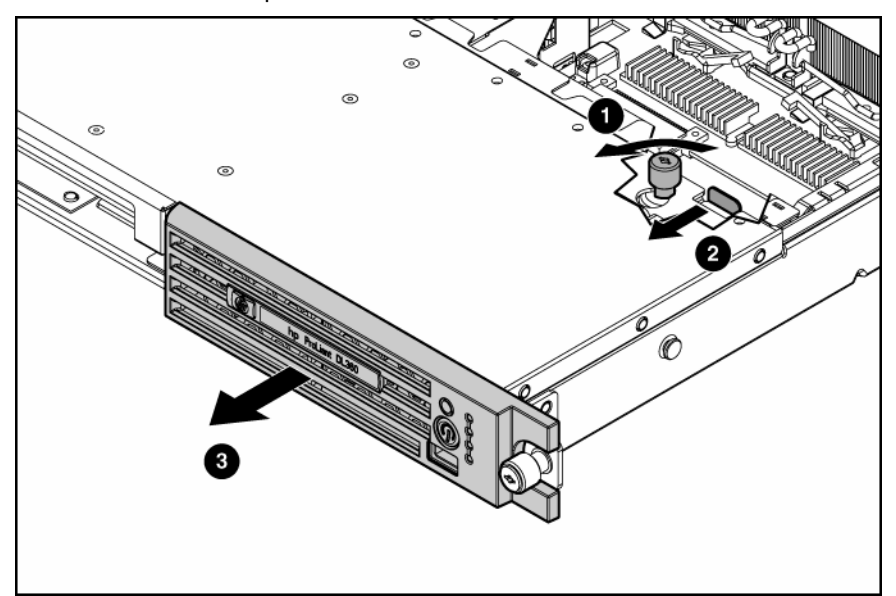

To replace the component, reverse the removal procedure.

### Multi-bay/SAS backplane

- 1. Power down the server ("Powering down the server" on page 11).
- 2. Remove all SAS/SATA hard drives ("Hard drive" on page 15).
- 3. Extend or remove the server from the rack ("Extending the server from the rack" on page 12).
- 4. Remove the access panel ("Access panel" on page 14).
- 5. Remove the power supply fan module ("Processor fan assembly" on page 19).
- 6. Disconnect the cable from the optical device and diskette drive interface board.
- 7. Eject the multi-bay device or multi-bay device blank ("Multi-bay blank or device" on page 15).
- 8. Remove the multi-bay from the server ("Multi-bay device ejector" on page 17).

- 9. Remove the multi-bay release latch screw with a T-15 Torx screwdriver.
- **10.** Remove the multi-bay release latch.
- 11. Remove the two screws that fasten the multi-bay/SAS backplane to the chassis.

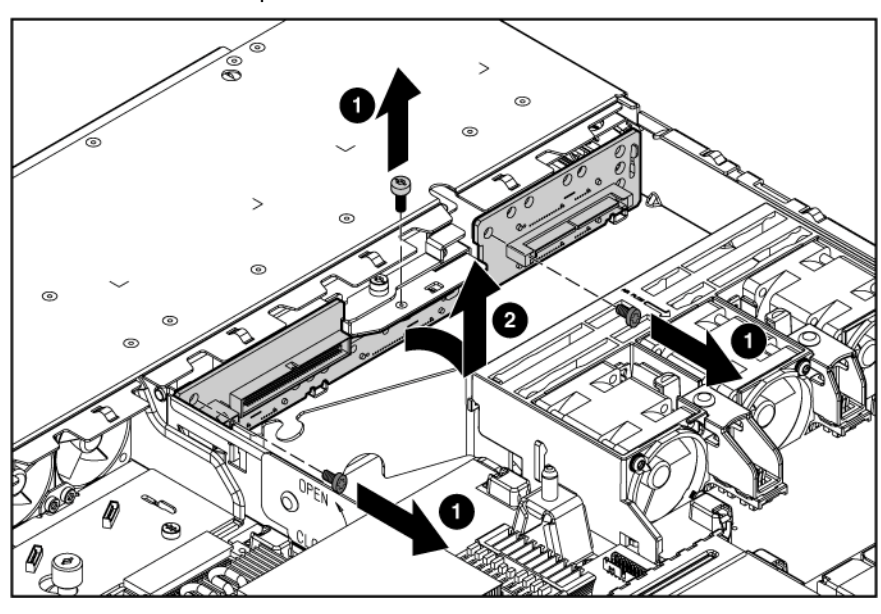

**12.** Remove the component from the server.

To replace the component, reverse the removal procedure.

## PCI riser board assembly

**CAUTION:** To prevent damage to the server or expansion boards, power down the server and remove all AC power cords before removing or installing the expansion boards.

**IMPORTANT:** Be sure that all DIMM slot latches are closed to provide adequate clearance before removing the PCI riser board assembly with a half-length expansion board.

- 1. Power down the server ("Powering down the server" on page 11).
- 2. Extend the server from the rack, if applicable ("Extending the server from the rack" on page 12).
- 3. Remove the access panel ("Access panel" on page 14).
- 4. Remove the PCI riser board assembly:
  - a. Disconnect any internal or external cables connected to any existing expansion boards.
  - **b.** Loosen the four PCI riser board assembly thumbscrews.

c. Lift the front of the assembly slightly and unseat the riser boards from the PCI riser board connectors.

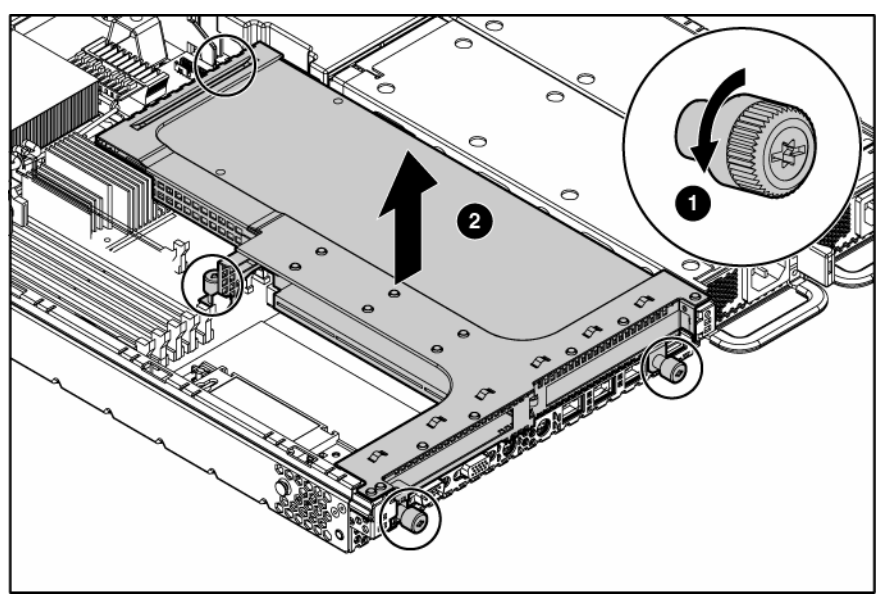

To replace the component, reverse the removal procedure.

### PCI expansion slot definitions

| Slot*                                      | Board Size  | Connector      | Interconnect  |
|--------------------------------------------|-------------|----------------|---------------|
| PCI-X expansion slot 1                     | Half-length | 133 MHz, 3.3 V | 64-bit        |
| PCI-X expansion slot 2                     | Full-length | 133 MHz, 3.3 V | 64-bit        |
| PCI Express expansion<br>slot 1 (optional) | Half-length | x8             | x1, x4, or x8 |
| PCI Express expansion slot 2 (optional)    | Full-length | x8             | x1, x4, or x8 |

\* Depending on the model of the server, slot 1 or slot 2 will be pre-populated with a storage controller. If the expansion slot is populated with the standard PCI-X storage controller card, it should not be converted to PCI Express.

### PCI-X or PCI Express expansion board

- 1. Power down the server ("Powering down the server" on page 11).
- 2. Extend the server from the rack, if applicable ("Extending the server from the rack" on page 12).
- 3. Remove the access panel ("Access panel" on page 14).
- 4. Remove the PCI riser board assembly ("PCI riser board assembly" on page 20).

5. Remove any expansion board installed in the assembly.

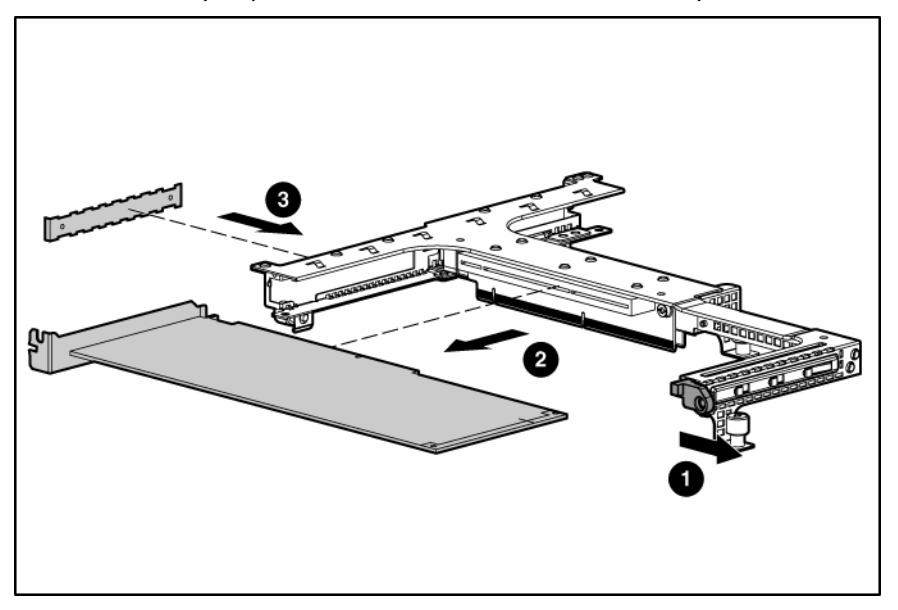

To replace the component, reverse the removal procedure.

## PCI riser board

To remove the component:

- 1. Power down the server ("Powering down the server" on page 11).
- 2. Extend the server from the rack, if applicable ("Extending the server from the rack" on page 12).
- 3. Remove the access panel ("Access panel" on page 14).
- 4. Remove the PCI riser board assembly ("PCI riser board assembly" on page 20).
- 5. Remove any expansion board installed in the assembly ("PCI-X or PCI Express expansion board" on page 21).
- 6. Remove the applicable PCI riser boards from the assembly:

**IMPORTANT:** When removing the two parts of the riser board, pay attention to the orientation of the slots on each side. This information is important for subsequent procedures.

a. Remove the riser board with the slot for full-length expansion boards.

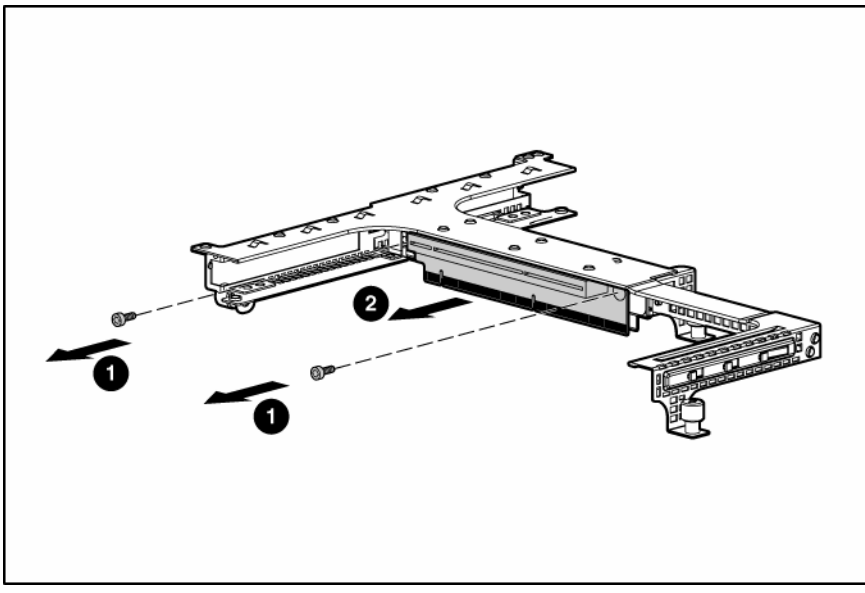

**b.** Repeat the previous step for the riser board with the slot for half-length expansion boards, if needed.

To replace the component, reverse the removal procedure.

### Power converter module

To remove the component:

- 1. Power down the server ("Powering down the server" on page 11).
- 2. Remove all hot-plug power supplies ("Hot-plug AC power supply" on page 17).
- 3. Extend or remove the server from the rack ("Extending the server from the rack" on page 12).
- 4. Remove the access panel ("Access panel" on page 14).
- 5. Disconnect all internal power cables.

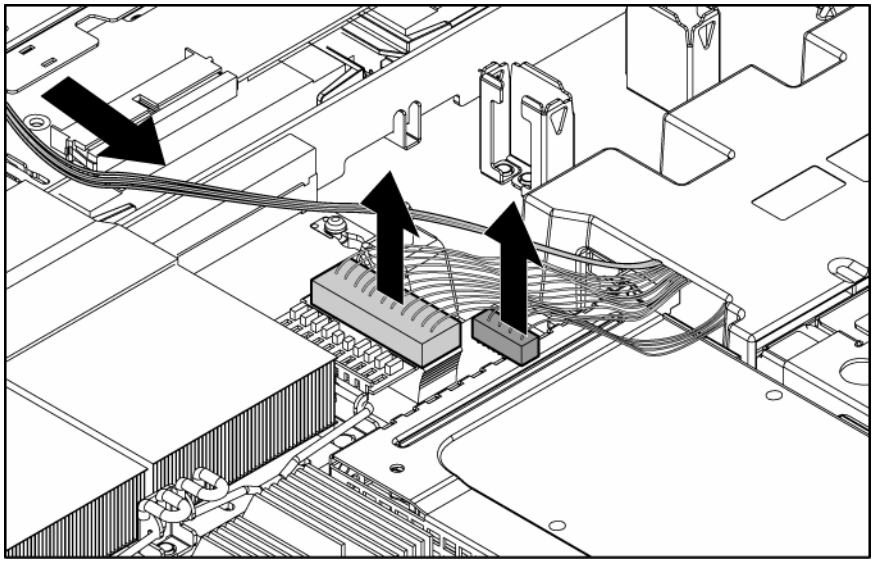

6. Remove the fan module ("Processor fan assembly" on page 19).

7. Slide the power converter module toward the back of the server, then lift the power converter module from the server.

**NOTE:** Cables are removed for clarity.

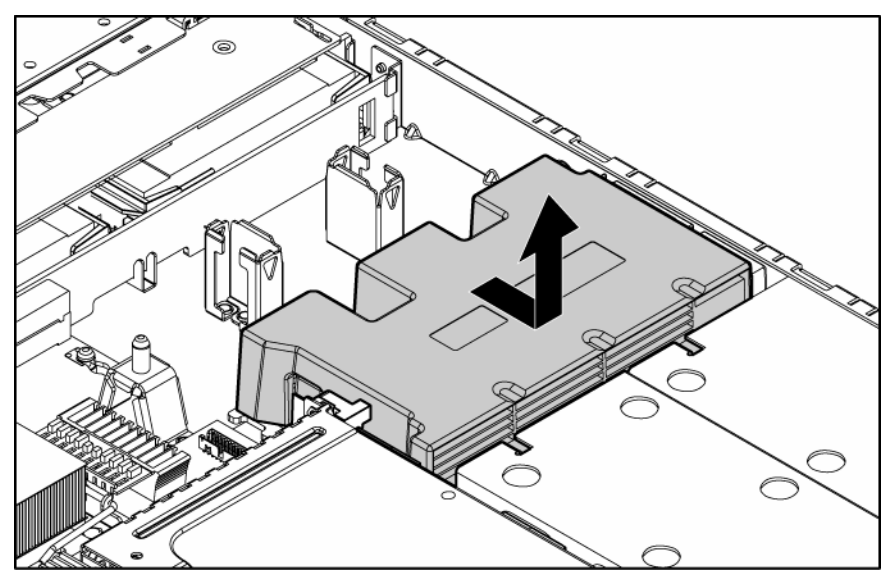

To replace the component, reverse the removal procedure.

### Memory options

You can expand server memory by installing PC2-3200 DDR2 SDRAM DIMMs. The system supports up to six ECC Registered DDR2 SDRAM DIMMs.

**NOTE:** The Advanced Memory Protection option in RBSU provides additional memory protection beyond Advanced ECC. By default, the server is set to **Advanced ECC Support**. Refer to "HP ROM-Based Setup Utility (on page 34) (on page 48 ("HP ROM-Based Setup Utility" on page 34))," or on the Documentation CD, for more information.

The server supports two types of memory configurations:

- Standard memory configuration for maximum performance with up to 12-GB of active memory (six 2-GB memory modules)
- Online spare memory configuration for maximum availability with up to 6-GB of active memory while simultaneously supporting up to 6-GB of online spare memory

**NOTE:** When configuring the memory sub-system to run in Online Spare mode, only single rank DIMMs can be installed in the system. Online Spare Mode will not work with dual rank DIMMs installed in the system.

### DIMM installation guidelines

You must observe the following guidelines when installing additional memory:

- DIMMs installed in the server must be Registered DDR2 DRAM, 2.5 volts, 64 bits wide, and ECC.
- DIMMs in slots 1A and 2A must match and must be installed as a pair.
- DIMMs in slots 3B and 4B must match and must be installed as a pair.
- DIMMs in slots 5C and 6C must match and must be installed as a pair.

- All DIMMs installed must be the same speed. Do not install DIMM modules supporting different speeds.
- Install DIMMs into both slots within a single bank. DIMMs must be installed in order. Upgrade memory by installing DIMM pairs into banks in sequential bank order, starting with bank B.

### Single- and dual-rank DIMMs

PC2-3200 DIMMs can either be single- or dual-rank. While it is not normally important for you to differentiate between these two types of DIMMs, certain DIMM configuration requirements are based on these classifications.

Certain configuration requirements exist with single- and dual-rank DIMMs that allow the architecture to optimize performance. A dual-rank DIMM is similar to having two separate DIMMs on the same module. Although only a single DIMM module, a dual-rank DIMM acts as if it were two separate DIMMs. The primary reason for the existence of dual-rank DIMMs is to provide the largest capacity DIMM given the current DIMM technology. If the maximum DIMM technology allows for creating 2-GB single-rank DIMMs, a dual-rank DIMM using the same technology would be 4-GB.

### DIMM

To remove the component:

- 1. Power down the server ("Powering down the server" on page 11).
- 2. Extend or remove the server from the rack ("Extending the server from the rack" on page 12).
- 3. Remove the access panel ("Access panel" on page 14).

**NOTE:** The server ships with at least two DIMMs installed in DIMM slots 1A and 2A.

- 4. If necessary, remove the PCI riser board assembly ("PCI riser board assembly" on page 20).
- 5. Remove the DIMM.

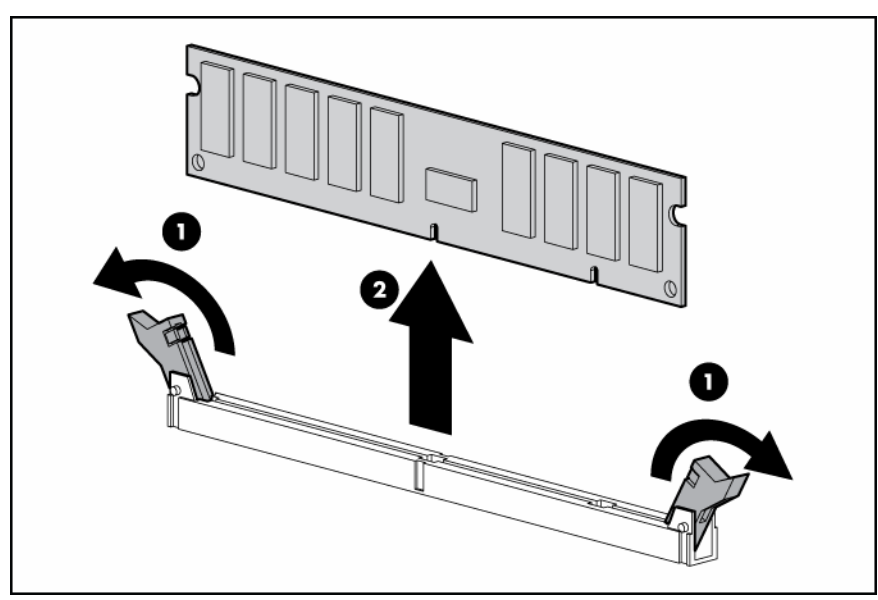

- **CAUTION:** Be sure to install DIMMs in the proper configuration. Refer to the Documentation CD.
- △ **CAUTION:** Use only Compaq branded or HP DIMMs. DIMMs from other sources may adversely affect data integrity.
- **IMPORTANT:** DIMMs do not seat fully if turned the wrong way.

To replace a DIMM, align the DIMM with the slot and insert the DIMM firmly. When fully seated, the DIMM slot latches lock into place.

### Processor

To remove a processor:

- 1. Power down the server ("Powering down the server" on page 11).
- 2. Extend the server from the rack, if applicable ("Extending the server from the rack" on page 12).
- 3. Remove the access panel ("Access panel" on page 14).
- 4. Rotate the baffle upward.

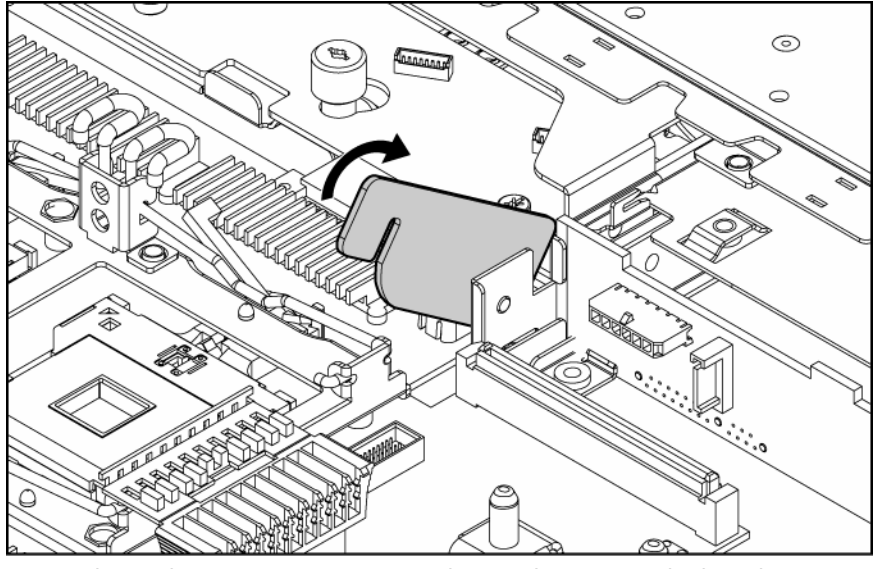

5. Release the processor retaining clips and processor locking lever.

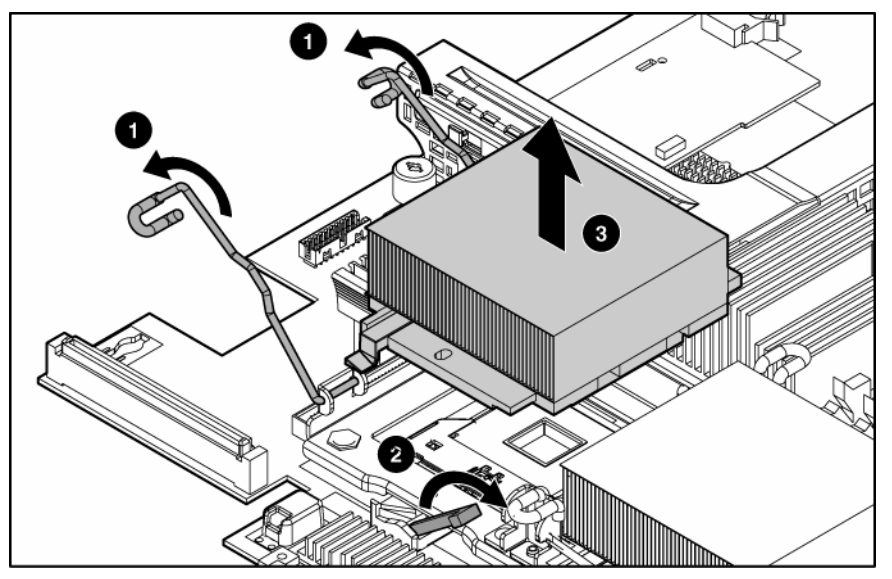

6. Lift the heatsink and processor from the server.

To install the processor:

**CAUTION:** To prevent thermal instability and damage to the server, do not separate the processor from the heatsink. The processor, heatsink, and retaining clip make up a single assembly.

△ **CAUTION:** To prevent possible server malfunction and damage to the equipment, do not mix single- and dual-core processors or processors with different speeds or cache sizes.

1. Remove the protective cover from the processor.

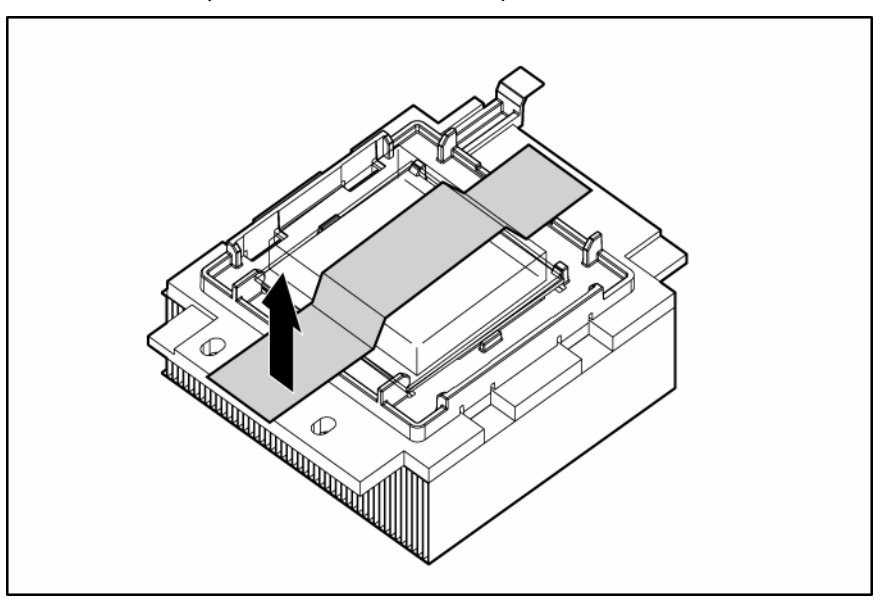

2. Align the holes in the heatsink with the guiding pegs on the processor cage.

**CAUTION:** To prevent possible server malfunction or damage to the equipment, be sure to align the processor pins with the corresponding holes in the socket.

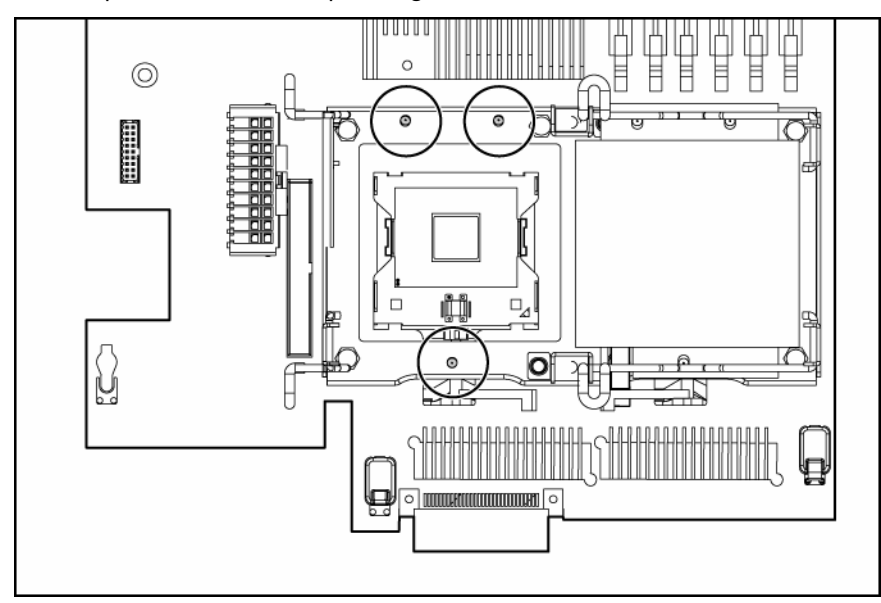

3. Install the processor and close the processor locking lever and processor retaining clips.

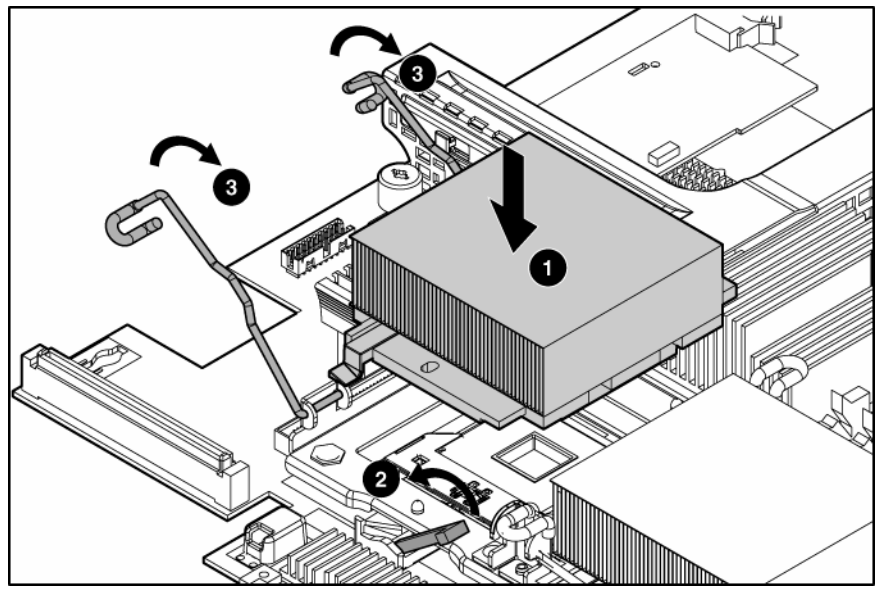

- **4.** Rotate the baffle into position.
- 5. Install the access panel ("Access panel" on page 14).

### Battery

If the server no longer automatically displays the correct date and time, you may need to replace the battery that provides power to the real-time clock. Under normal use, battery life is 5 to 10 years.

A WARNING: The computer contains an internal lithium manganese dioxide, a vanadium pentoxide, or an alkaline battery pack. A risk of fire and burns exists if the battery pack is not properly handled. To reduce the risk of personal injury:

- Do not attempt to recharge the battery.
- Do not expose the battery to temperatures higher than 60°C (140°F).
- Do not disassemble, crush, puncture, short external contacts, or dispose of in fire or water.
- Replace only with the spare designated for this product.

To remove the component:

- 1. Power down the server ("Powering down the server" on page 11).
- 2. Extend or remove the server from the rack ("Extending the server from the rack" on page 12).
- 3. Remove the access panel ("Access panel" on page 14).
- 4. Remove the PCI riser board assembly ("PCI riser board" on page 22).

▲ CAUTION: To prevent damage to the server or expansion boards, power down the server and remove all AC power cords before removing or installing the expansion boards.

5. Remove the battery.

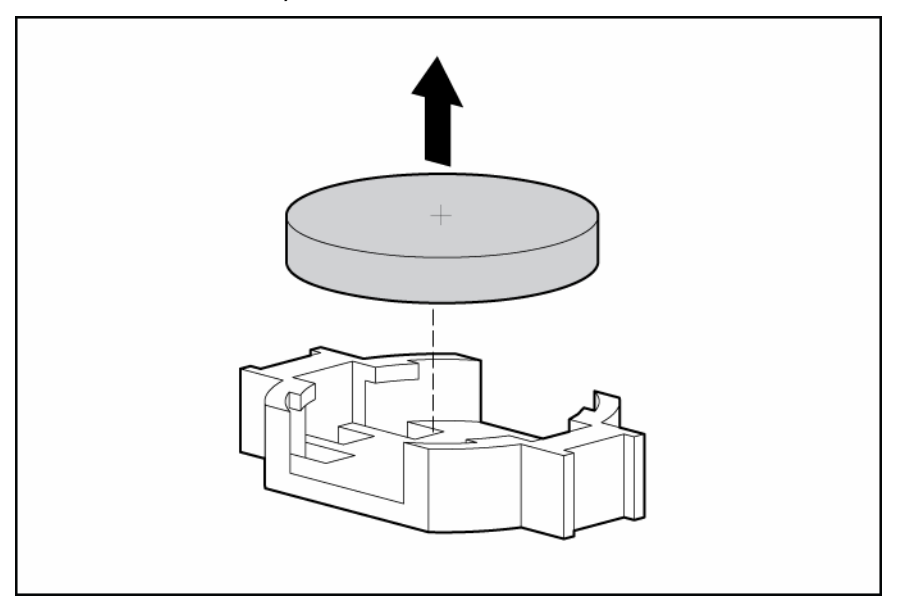

**IMPORTANT:** Replacing the system board battery resets the system ROM to its default configuration. After replacing the battery, reconfigure the system through RBSU.

To replace the component, reverse the removal procedure.

For more information about battery replacement or proper disposal, contact an authorized reseller or an authorized service provider.

# System board

To remove the component:

- 1. Power down the server ("Powering down the server" on page 11).
- 2. Extend or remove the server from the rack ("Extending the server from the rack" on page 12).
- 3. Remove the access panel ("Access panel" on page 14).
- 4. Remove the PCI riser board assembly ("PCI riser board assembly" on page 20).

**CAUTION:** To prevent damage to the server or expansion boards, power down the server and remove all AC power cords before removing or installing the expansion boards.

- 5. Remove the processor fan module ("Processor fan assembly" on page 19).
- 6. Remove any DIMMs ("Single- and dual-rank DIMMs" on page 25).
- 7. Remove the processors ("Processor" on page 26).
- 8. Disconnect all cables connected to the system board. For additional information, refer to "Server cabling (on page 31)."

9. Remove the system board.

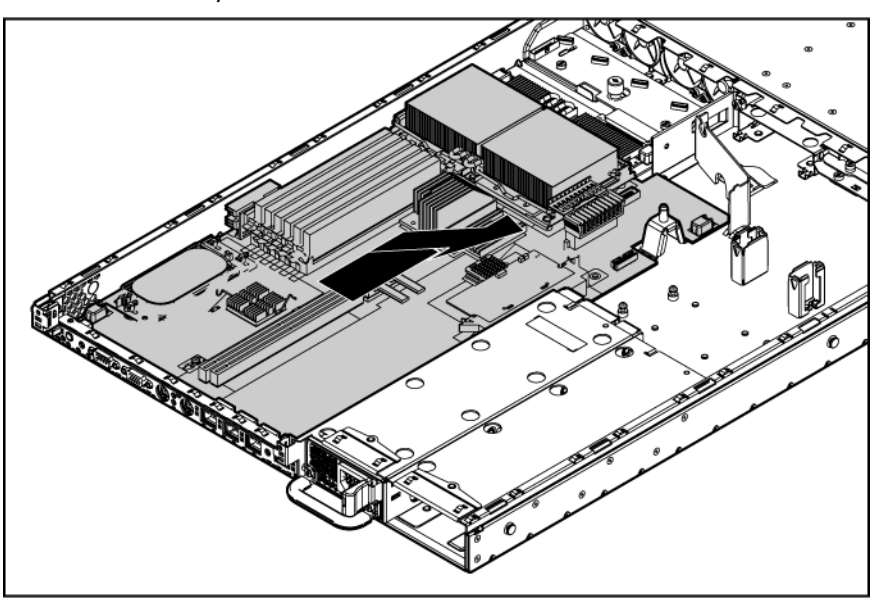

**IMPORTANT:** If replacing the system board or clearing NVRAM, you must re-enter the server serial number through RBSU.

To replace the component, reverse the removal procedure.

## Re-entering the server serial number and product ID

After you replace the system board, you must re-enter the server serial number and the product ID.

- 1. During the server startup sequence, press the **F9** key to access RBSU.
- 2. Select the Advanced Options menu.
- 3. Select Serial Number. The following warning is displayed:

Warning: The serial number should ONLY be modified by qualified service personnel. This value should always match the serial number located on the chassis.

- 4. Press the **Enter** key to clear the warning.
- 5. Enter the serial number.
- 6. Select **Product ID**. The following warning is displayed.

Warning: The Product ID should ONLY be modified by qualified service personnel. This value should always match the Product ID located on the chassis.

- 7. Enter the product ID and press the **Enter** key.
- 8. Press the **Esc** key to close the menu.
- 9. Press the **Esc** key to exit RBSU.
- 10. Press the F10 key to confirm exiting RBSU. The server will automatically reboot.

# Server cabling

### In this section

| Cabling overview                 | 31 |
|----------------------------------|----|
| Server cable routing             | 31 |
| Server cable routing for SAS HBA | 32 |

### Cabling overview

This section provides guidelines that help you make informed decisions about cabling the server and hardware options to optimize performance.

For information on cabling peripheral components, refer to the white paper on high-density deployment at the HP website (<u>http://www.hp.com/products/servers/platforms</u>).

### Server cable routing

**CAUTION:** When routing cables, always be sure that the cables are not in a position where they can be pinched or crimped.

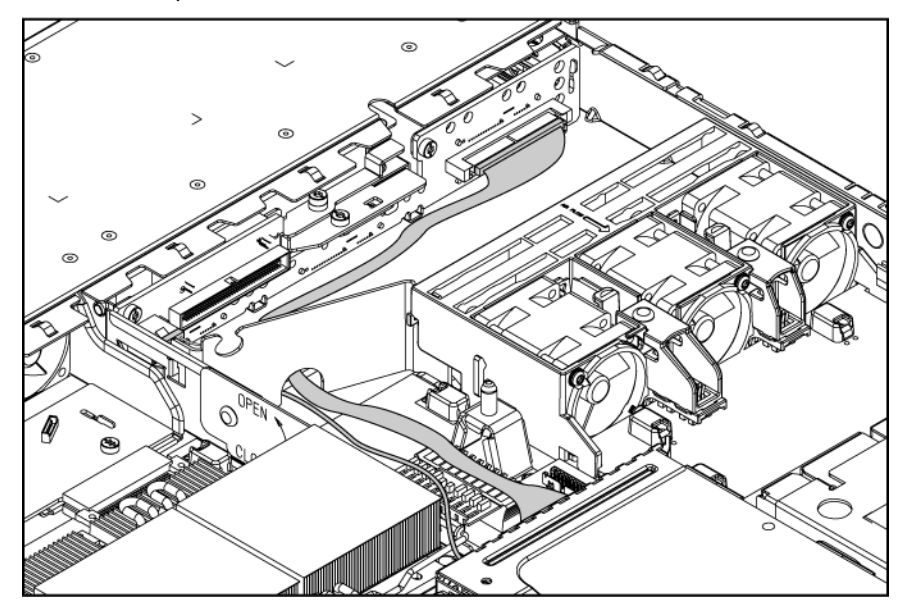

# Server cable routing for SAS HBA

 $\Delta$  **CAUTION:** When routing cables, always be sure that the cables are not in a position where they can be pinched or crimped.

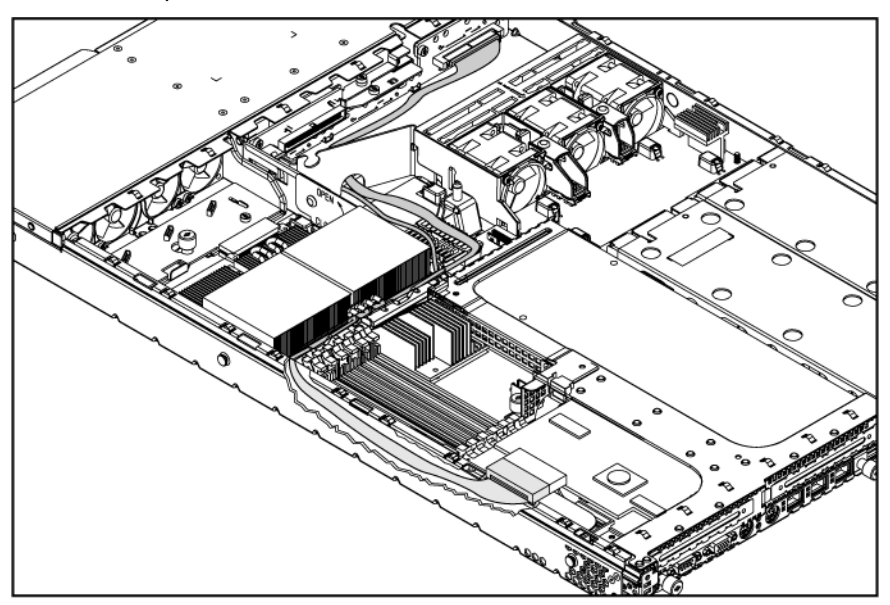

# **Diagnostic tools**

### In this section

| SmartStart software                       | 33 |
|-------------------------------------------|----|
| SmartStart Scripting Toolkit              | 33 |
| HP Instant Support Enterprise Edition     | 34 |
| Option ROM Configuration for Arrays       | 34 |
| HP ROM-Based Setup Utility                | 34 |
| ROMPaq utility                            | 35 |
| Integrated Management Log                 | 35 |
| System Online ROM flash component utility | 35 |
| Integrated Lights-Out technology          | 36 |
| Automatic Server Recovery                 | 36 |
| HP Systems Insight Manager                | 36 |
| HP Insight Diagnostics                    | 36 |
| USB support                               | 37 |
| Internal USB functionality                | 37 |

### SmartStart software

SmartStart is a collection of software that optimizes single-server setup, providing a simple and consistent way to deploy server configuration. SmartStart has been tested on many ProLiant server products, resulting in proven, reliable configurations.

SmartStart assists the deployment process by performing a wide range of configuration activities, including:

- Configuring hardware using embedded configuration utilities, such as RBSU and ORCA
- Preparing the system for installing "off-the-shelf" versions of leading operating system software
- Installing optimized server drivers, management agents, and utilities automatically with every assisted installation
- Testing server hardware using the Insight Diagnostics Utility ("HP Insight Diagnostics" on page 36)
- Installing software drivers directly from the CD. With systems that have internet connection, the SmartStart Autorun Menu provides access to a complete list of ProLiant system software.
- Enabling access to the Array Configuration Utility, Array Diagnostic Utility, and Erase Utility

SmartStart is included in the HP ProLiant Essentials Foundation Pack. For more information about SmartStart software, refer to the HP ProLiant Essentials Foundation Pack or the HP website (http://www.hp.com/servers/smartstart).

# SmartStart Scripting Toolkit

The SmartStart Scripting Toolkit is a server deployment product that delivers an unattended automated installation for high-volume server deployments. The SmartStart Scripting Toolkit is designed to support

ProLiant BL, ML, and DL servers. The toolkit includes a modular set of utilities and important documentation that describes how to apply these new tools to build an automated server deployment process.

Using SmartStart technology, the Scripting Toolkit provides a flexible way to create standard server configuration scripts. These scripts are used to automate many of the manual steps in the server configuration process. This automated server configuration process cuts time from each server deployed, making it possible to scale server deployments to high volumes in a rapid manner.

For more information, and to download the SmartStart Scripting Toolkit, refer to the HP website (http://www.hp.com/servers/sstoolkit).

### HP Instant Support Enterprise Edition

ISEE is a proactive remote monitoring and diagnostic tool to help manage your systems and devices, a feature of HP support. ISEE provides continuous hardware event monitoring and automated notification to identify and prevent potential critical problems. Through remote diagnostic scripts and vital system configuration information collected about your systems, ISEE enables fast restoration of your systems. Install ISEE on your systems to help mitigate risk and prevent potential critical problems.

For more information on ISEE, refer to the HP website (http://www.hp.com/hps/hardware/hw\_enterprise.html).

To download HP ISEE, visit the HP website (http://www.hp.com/hps/hardware/hw\_downloads.html).

For installation information, refer to the HP ISEE Client Installation and Upgrade Guide (<u>ftp://ftp.hp.com/pub/services/hardware/info/isee\_client.pdf</u>).

# **Option ROM Configuration for Arrays**

Before installing an operating system, you can use the ORCA utility to create the first logical drive, assign RAID levels, and establish online spare configurations.

The utility also provides support for the following functions:

- Reconfiguring one or more logical drives
- Viewing the current logical drive configuration
- Deleting a logical drive configuration
- Setting the controller to be the boot controller

If you do not use the utility, ORCA will default to the standard configuration.

For more information regarding array controller configuration, refer to the controller user guide.

For more information regarding the default configurations that ORCA uses, refer to the *HP ROM-Based* Setup Utility User Guide on the Documentation CD.

### HP ROM-Based Setup Utility

RBSU, an embedded configuration utility, performs a wide range of configuration activities that may include:

- Configuring system devices and installed options
- Displaying system information
- Selecting the primary boot controller
- Configuring memory options
- Language selection

For more information on RBSU, refer to the *HP ROM-Based Setup Utility User Guide* on the Documentation CD or the HP website (<u>http://www.hp.com/servers/smartstart</u>).

## **ROMPaq utility**

Flash ROM enables you to upgrade the firmware (BIOS) with system or option ROMPaq utilities. To upgrade the BIOS, insert a ROMPaq diskette into the diskette drive and boot the system.

The ROMPaq utility checks the system and provides a choice (if more than one exists) of available ROM revisions. This procedure is the same for both system and option ROMPaq utilities.

For more information about the ROMPaq utility, refer to the HP website (<u>http://www.hp.com/servers/manage</u>).

## Integrated Management Log

The IML records hundreds of events and stores them in an easy-to-view form. The IML timestamps each event with 1-minute granularity.

You can view recorded events in the IML in several ways, including the following:

- From within HP SIM ("HP Systems Insight Manager" on page 36)
- From within Survey Utility
- From within operating system-specific IML viewers
  - For NetWare: IML Viewer
  - For Windows®: IML Viewer
  - For Linux: IML Viewer Application
- From within the iLO user interface
- From within HP Insight Diagnostics (on page 36)

For more information, refer to the Management CD in the HP ProLiant Essentials Foundation Pack.

# System Online ROM flash component utility

The Online ROM Flash Component Utility enables system administrators to efficiently upgrade system or controller ROM images across a wide range of servers and array controllers. This tool has the following features:

- Works offline and online
- Supports Microsoft® Windows NT®, Windows® 2000, Windows Server™ 2003, Novell Netware, and Linux operating systems

**IMPORTANT:** This utility supports operating systems that may not be supported by the server. For operating systems supported by the server, refer to the HP website (http://www.hp.com/go/supportos).

- Integrates with other software maintenance, deployment, and operating system tools
- Automatically checks for hardware, firmware, and operating system dependencies, and installs only the correct ROM upgrades required by each target server

To download the tool and for more information, refer to the HP website (<u>http://h18000.www1.hp.com/support/files/index.html</u>).

# Integrated Lights-Out technology

The iLO subsystem is a standard component of selected ProLiant servers that provides server health and remote server manageability. The iLO subsystem includes an intelligent microprocessor, secure memory, and a dedicated network interface. This design makes iLO independent of the host server and its operating system. The iLO subsystem provides remote access to any authorized network client, sends alerts, and provides other server management functions.

Using iLO, you can:

- Remotely power up, power down, or reboot the host server.
- Send alerts from iLO regardless of the state of the host server.
- Access advanced troubleshooting features through the iLO interface.
- Diagnose iLO using HP SIM through a web browser and SNMP alerting.

For more information about iLO features, refer to the iLO documentation on the Documentation CD or on the HP website (http://www.hp.com/servers/lights-out).

### Automatic Server Recovery

ASR is a feature that causes the system to restart when a catastrophic operating system error occurs, such as a blue screen, ABEND, or panic. A system fail-safe timer, the ASR timer, starts when the System Management driver, also known as the Health Driver, is loaded. When the operating system is functioning properly, the system periodically resets the timer. However, when the operating system fails, the timer expires and restarts the server.

ASR increases server availability by restarting the server within a specified time after a system hang or shutdown. At the same time, the HP SIM console notifies you by sending a message to a designated pager number that ASR has restarted the system. You can disable ASR from the HP SIM console or through RBSU.

## HP Systems Insight Manager

HP SIM is a web-based application that allows system administrators to accomplish normal administrative tasks from any remote location, using a web browser. HP SIM provides device management capabilities that consolidate and integrate management data from HP and third-party devices.

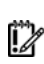

**IMPORTANT:** You must install and use HP SIM to benefit from the Pre-Failure Warranty for processors, SAS and SCSI hard drives, and memory modules.

For additional information, refer to the Management CD in the HP ProLiant Essentials Foundation Pack or the HP SIM website (http://www.hp.com/go/hpsim).

## HP Insight Diagnostics

HP Insight Diagnostics is a proactive server management tool, available in both offline and online versions, that provides diagnostics and troubleshooting capabilities to assist IT administrators who verify server installations, troubleshoot problems, and perform repair validation.

HP Insight Diagnostics Offline Edition performs various in-depth system and component testing while the OS is not running. To run this utility, launch the SmartStart CD.

HP Insight Diagnostics Online Edition is a web-based application that captures system configuration and other related data needed for effective server management. Available in Microsoft® Windows® and Linux versions, the utility helps to ensure proper system operation.

### USB support

HP provides both standard USB support and legacy USB support. Standard support is provided by the operating system through the appropriate USB device drivers. HP provides support for USB devices before the operating system loads through legacy USB support, which is enabled by default in the system ROM. HP hardware supports USB version 1.1 or 2.0, depending on the version of the hardware.

Legacy USB support provides USB functionality in environments where USB support is normally not available. Specifically, HP provides legacy USB functionality for:

- POST
- RBSU
- Diagnostics
- DOS
- Operating environments which do not provide native USB support

For more information on ProLiant USB support, refer to the HP website (http://h18004.www1.hp.com/products/servers/platforms/usb-support.html).

## Internal USB functionality

An internal USB connector is available for use with USB drive keys only. The internal connector shares the same bus with the front external USB connector, and connecting a device to both the front internal and front external USB connectors is not supported. This solution provides for use of a permanent boot drive from a USB drive key installed in the front internal connector, avoiding issues of clearance on the front of the rack and physical access to secure data.

For additional security, you can disable the front USB connectors through RBSU. Disabling external USB ports in RBSU disables both the front external and front internal USB ports.

# Server component identification

### In this section

| Front panel LEDs and buttons                     | . 38 |
|--------------------------------------------------|------|
| Front panel components                           | . 39 |
| Rear panel components                            | . 40 |
| Rear panel LEDs and buttons                      | . 41 |
| System board components                          | . 42 |
| System board LEDs                                | . 43 |
| System LEDs and internal health LED combinations | . 44 |
| Internal USB connector                           | . 46 |
| SAS and SATA device numbers                      | . 46 |
| Identifying the status of a hard drive           | 47   |
| SAS and SATA hard drive LED combinations         | . 47 |
| Fan module locations                             | . 48 |
| Processor zone fan module LED                    | . 49 |

# Front panel LEDs and buttons

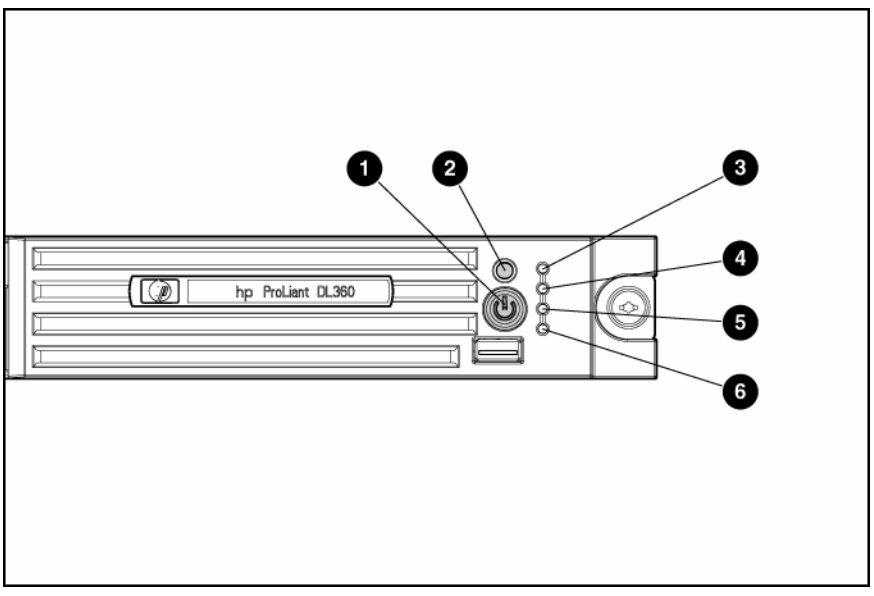

| ltem                      | Description          | Status                                                                                                    |
|---------------------------|----------------------|----------------------------------------------------------------------------------------------------|
| 1 Power On/Standby button |                      | Green = System is on.                                                                                                    |
|                           | and system power LED | Amber = System is shut down, but power is still applied.                                                                                                    |
|                           |                      | Off = Power cord is not attached, power supply failure has occurred, no power supplies are installed, facility power is not available, or the DC-to-DC converter is not installed. |

| ltem                      | Description                           | Status                                                                                                    |
|---------------------------|---------------------------------------|----------------------------------------------------------------------------------------------------|
| 2                         | UID button/LED                        | Blue = Identification is activated.                                                                                                    |
|                           |                                       | Flashing blue = System is being remotely managed.                                                                                                    |
|                           |                                       | Off = Identification is deactivated.                                                                                                    |
| 3                         | Internal health LED                   | Green = System health is normal.                                                                                                    |
|                           |                                       | Amber = System is degraded. To identify the component in a degraded state, refer to "System board LEDs (on page 43)."                                                                     |
|                           |                                       | Red = System critical. To identify the component in a critical state, refer to "System board LEDs (on page 43)."                                                                          |
|                           |                                       | Off = System health is normal (when in standby mode).                                                                                                    |
| 4                         | External health LED<br>(power supply) | Green = Power supply health is normal.                                                                                                    |
|                           |                                       | Amber = Power redundancy failure occurred.                                                                                                    |
|                           |                                       | Off = Power redundancy failure has occurred. When the server is in standby mode, power supply health is normal.                                                                           |
| 5 NIC 1 link/activity LED |                                       | Green = Network link exists.                                                                                                    |
|                           |                                       | Flashing green = Network link and activity exist.                                                                                                    |
|                           |                                       | Off = No link to network exists.                                                                                                    |
|                           |                                       | If power is off, view the LEDs on the RJ-45 connector for status by referring to the rear panel LEDs ("Rear panel LEDs and buttons" on page 41).                                          |
| 6                         | NIC 2 link/activity LED               | Green = Network link exists.                                                                                                    |
|                           |                                       | Flashing green = Network link and activity exist.                                                                                                    |
|                           |                                       | Off = No link to network exists.                                                                                                    |
|                           |                                       | If power is off, the front panel LED is not active. View the LEDs on<br>the RJ-45 connector for status by referring to the rear panel LEDs<br>("Rear panel LEDs and buttons" on page 41). |

# Front panel components

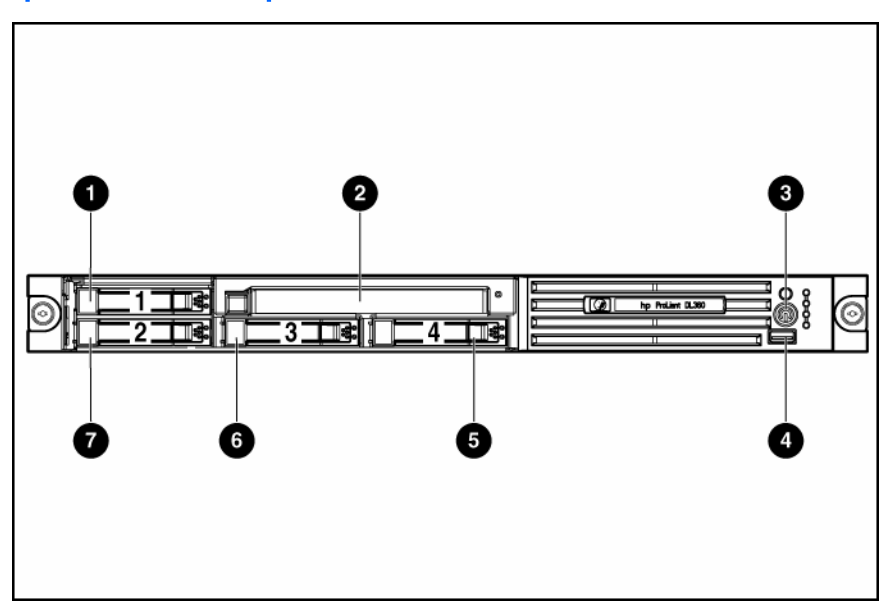

| ltem | Description                                  |
|------|----------------------------------------------|
| 1    | Hard drive bay 1                             |
| 2    | Multi-bay (DVD/CD/Diskette) drive            |
| 3    | Power On/Standby button and system power LED |
| 4    | Front USB port                               |
| 5    | Hard drive bay 4                             |
| 6    | Hard drive bay 3                             |
| 7    | Hard drive bay 2                             |

# Rear panel components

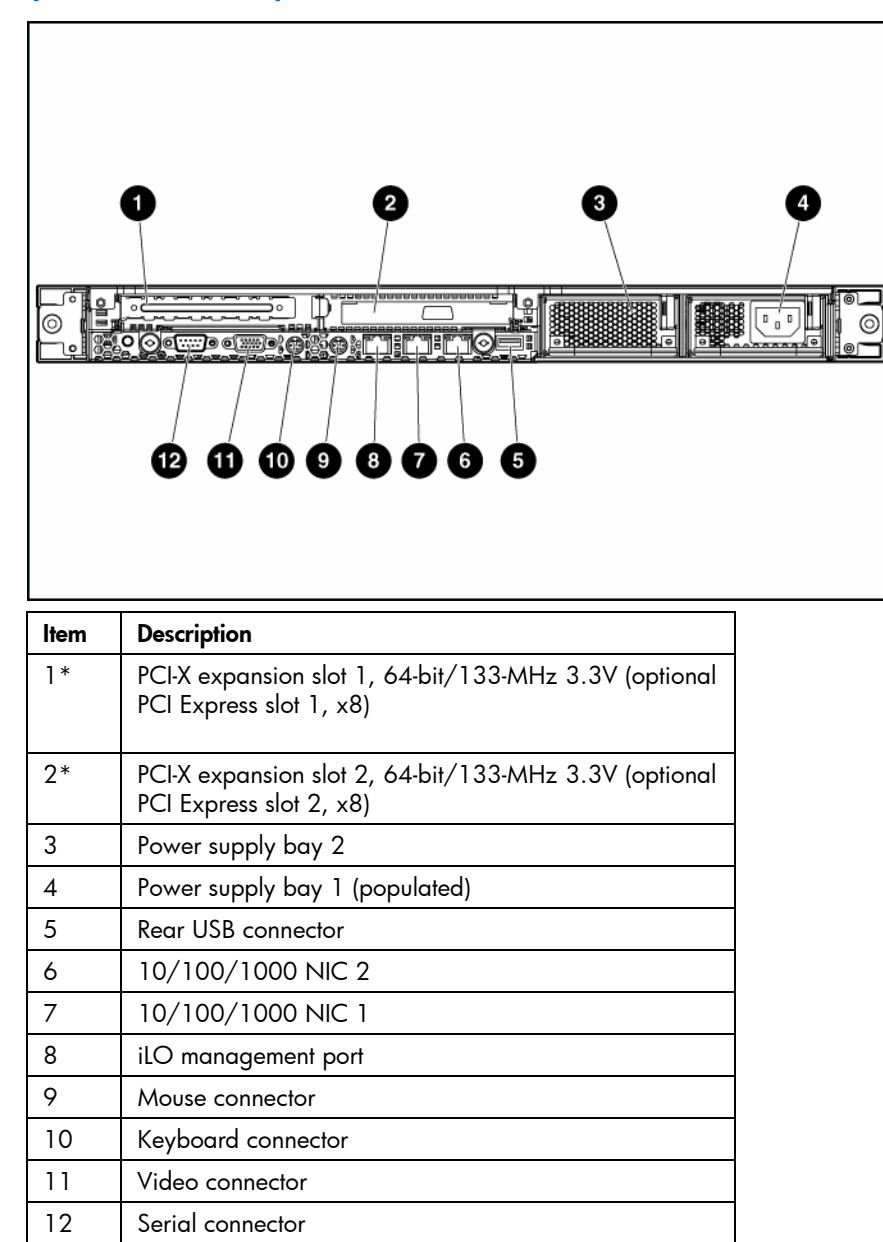

\* Depending on the model of the server, slot 1 or slot 2 will be pre-populated with a storage controller. If the expansion slot is populated with the standard PCI-X storage controller card, it should not be converted to PCI Express.

# Rear panel LEDs and buttons

| ltem     | Description         | Status                                            |
|----------|---------------------|---------------------------------------------------|
| 1        | iLO activity        | Green = Activity exists.                          |
|          |                     | Flashing green = Activity exists.                 |
|          |                     | Off = No activity exists.                         |
| 2        | iLO link            | Green = Link exists.                              |
|          |                     | Otf = No link exists.                             |
| 3        | 10/100/1000         | Green = Link exists.                              |
|          | NIC 2 activity      | Flashing green = Activity exists.                 |
| <u> </u> |                     | Ott = No link exists.                             |
| 4        | 10/100/1000         | Green = Link exists.                              |
|          | NIC 2 link          | Ott = No link exists.                             |
| 5        | 10/100/1000         | Green = Link exists.                              |
|          | NIC 1 link          | Ott = No link exists.                             |
| 6        | 10/100/1000         | Green = Activity exists.                          |
|          | NIC I activity      | Hashing green = Activity exists.                  |
| -        |                     |                                                   |
| /        | Unit Identification | Blue = Identification is activated.               |
|          | ·····, <b>···</b>   | riasning blue = System is being managed remotely. |
|          |                     | Off = Identification is deactivated.              |

# System board components

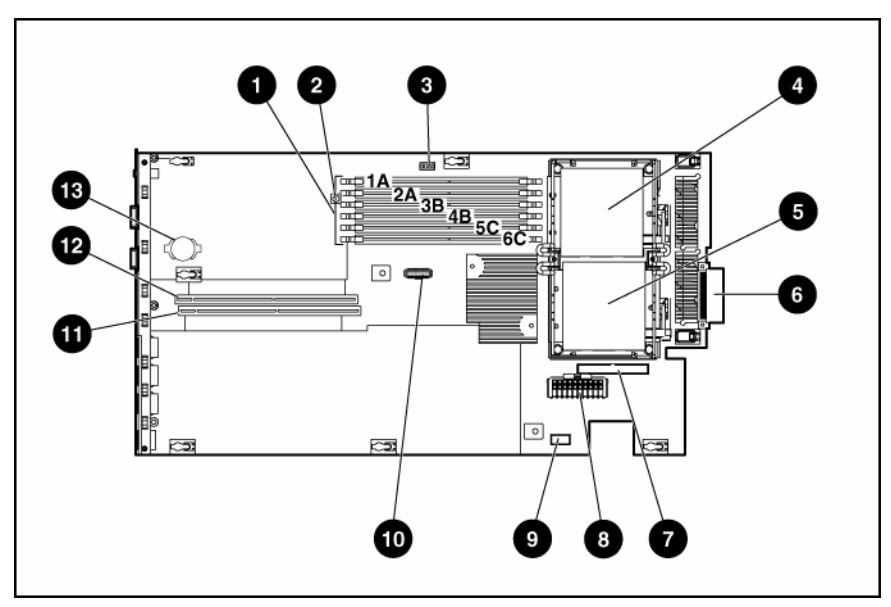

| ltem | Description                                                 |
|------|-------------------------------------------------------------|
| 1    | DIMM slots (1-6)                                            |
| 2    | NMI switch                                                  |
| 3    | System maintenance switch (SW2)                             |
| 4    | Processor socket 1                                          |
| 5    | Processor socket 2                                          |
| 6    | Processor zone fan module connector                         |
| 7    | Optical device/multi-bay connector                          |
| 8    | Power supply connector                                      |
| 9    | Power supply signal connector                               |
| 10   | Remote management connector                                 |
| 11   | PCI riser board assembly connector (for slot 2 riser board) |
| 12   | PCI riser board assembly connector (for slot 1 riser board) |
| 13   | System battery                                              |

### System maintenance switch

| Position | Default | Function                                   |
|----------|---------|--------------------------------------------|
| S1       | Off     | Off = iLO security is enabled.             |
|          |         | On = iLO security is disabled.             |
| S2       | Off     | Off = System configuration can be changed. |
|          |         | On = System configuration is<br>locked.    |
| S3       | Off     | Reserved                                   |
| S4       | Off     | Reserved                                   |

| Position | Default  | Function                                                |
|----------|----------|---------------------------------------------------------|
| S5       | Off      | Off = Power-on password is<br>enabled.                  |
|          |          | On = Power-on password is disabled.                     |
| S6       | Off      | Off = No function                                       |
|          |          | On = ROM treats the system<br>configuration as invalid. |
| S7, S8   | Off, Off | Debug LEDs                                              |
|          |          |                                                         |

### NMI switch

The NMI switch allows administrators to perform a memory dump before performing a hard reset. Crash dump analysis is an essential part of eliminating reliability problems, such as hangs or crashes in operating systems, device drivers, and applications. Many crashes freeze a system, requiring you to do a hard reset. Resetting the system erases any information that would support root cause analysis.

Systems running Microsoft® Windows® operating systems experience a blue screen trap when the operating system crashes. When this happens, Microsoft® recommends that system administrators perform an NMI event by pressing a dump switch. The NMI event enables a hung system to become responsive again.

# System board LEDs

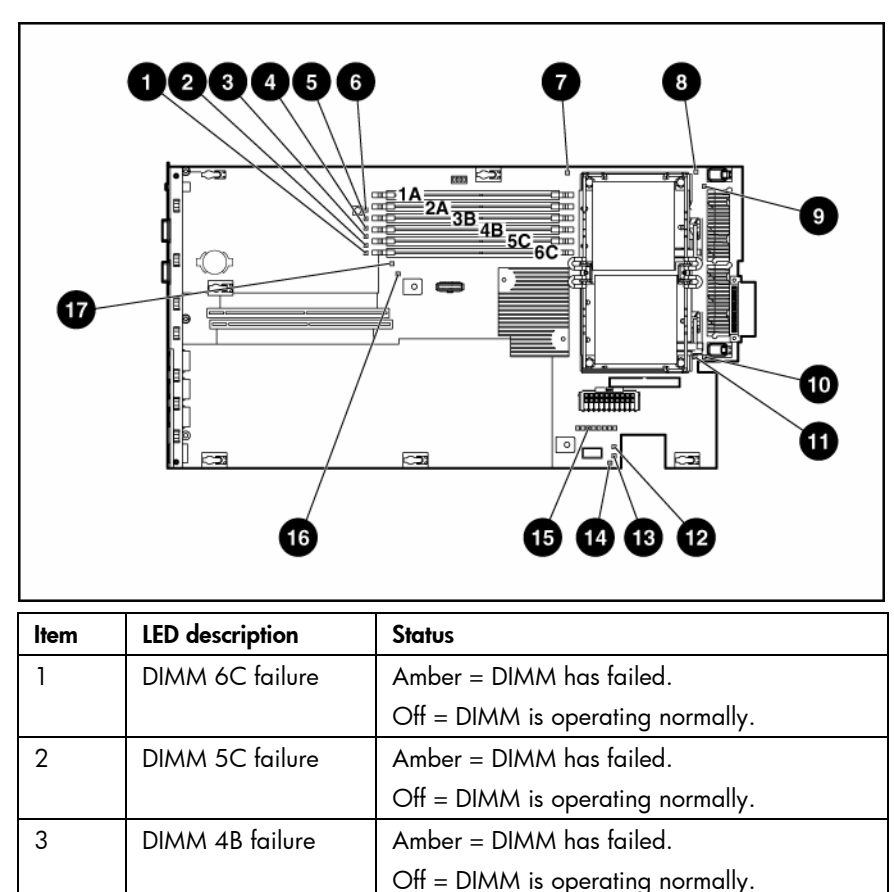

| Item | LED description                            | Status                                                                              |
|------|--------------------------------------------|-------------------------------------------------------------------------------------|
| 4    | DIMM 3B failure                            | Amber = DIMM has failed.                                                            |
|      |                                            | Off = DIMM is operating normally                                                    |
| 5    | DIMM 2A failure                            | Amber = DIMM has failed.                                                            |
|      |                                            | Off = DIMM is operating normally.                                                   |
| 6    | DIMM 1A failure                            | Amber = DIMM has failed.                                                            |
|      |                                            | Off = DIMM is operating normally                                                    |
| 7    | Overtemperature                            | Amber = System has reached cautionary or critical temperature level.                |
|      |                                            | Off = Temperature is OK.                                                            |
| 8    | Processor 1 failure                        | Amber = Processor has failed.                                                       |
|      |                                            | Off = Processor is operating normally.                                              |
| 9    | PPM 1 failure                              | Amber = PPM has failed.                                                             |
|      |                                            | Off = PPM is operating normally.                                                    |
| 10   | PPM 2 failure                              | Amber = PPM has failed.                                                             |
|      |                                            | Off = PPM is operating normally                                                     |
| 11   | Processor 2 failure                        | Amber = Processor has failed.                                                       |
|      |                                            | Off = Processor is operating normally.                                              |
| 12   | Power supply signal<br>connector interlock | Amber = Power supply signal cable is not connected.                                 |
|      | failure                                    | Off = Power supply signal cable is connected.                                       |
| 13   | Standby power                              | Green = Auxiliary power is applied.                                                 |
|      | good                                       | Off = Auxiliary power is not applied.                                               |
| 14   | Power supply fan                           | Amber = One fan in this module has failed.                                          |
|      | module tailure                             | Red = Multiple fans in this module have failed.                                     |
|      |                                            | Off = All fans in this module are operating normally.                               |
| 15   | System diagnostic                          | Refer to the HP Remote Lights-Out Edition II<br>User Guide on the Documentation CD. |
| 16   | Online spare<br>memory                     | Amber = Failover has occurred. Online spare<br>memory is in use.                    |
|      |                                            | Green = Online spare memory is enabled,<br>but not in use.                          |
|      |                                            | Off = Online spare memory is disabled.                                              |
| 17   | Riser interlock                            | Amber = PCI riser assembly is not seated.                                           |
|      |                                            | Off = PCI riser assembly is seated.                                                 |

# System LEDs and internal health LED combinations

When the internal health LED on the front panel illuminates either amber or red, the server is experiencing a health event. Combinations of illuminated system LEDs and the internal health LED indicate system status.

The front panel health LEDs indicate only the current hardware status. In some situations, HP SIM may report server status differently than the health LEDs because the software tracks more system attributes.

| System LED and color                        | Internal Health LED color | Status                                                                                                    |
|---------------------------------------------|---------------------------|----------------------------------------------------------------------------------------------------|
| Processor failure, socket X<br>(amber)      | Red                       | One or more of the following<br>conditions may exist:                                                                                   |
|                                             |                           | • Processor in socket X has failed.                                                                                                    |
|                                             |                           | <ul> <li>Processor in socket X failed over<br/>to the offline spare.</li> </ul>                                                         |
|                                             |                           | <ul> <li>Processor X is not installed in the<br/>socket.</li> </ul>                                                                     |
|                                             |                           | • Processor X is unsupported.                                                                                                    |
|                                             |                           | <ul> <li>ROM detects a failed processor<br/>during POST.</li> </ul>                                                                     |
|                                             | Amber                     | Processor in socket X is in a pre-failure condition.                                                                                    |
| Processor failure, both<br>sockets (amber)  | Red                       | Processor types are mismatched.                                                                                                    |
| PPM failure (amber)                         | Red                       | PPM has failed.                                                                                                    |
| DIMM failure, slot X                        | Red                       | • DIMM in slot X has failed.                                                                                                    |
| (amber)                                     |                           | <ul> <li>DIMM in slot X is an unsupported<br/>type, and no valid memory exists<br/>in another bank.</li> </ul>                          |
|                                             | Amber                     | <ul> <li>DIMM in slot X has reached<br/>single-bit correctable error<br/>threshold.</li> </ul>                                          |
|                                             |                           | • DIMM in slot X is in a pre-failure condition.                                                                                         |
|                                             |                           | <ul> <li>DIMM in slot X is an unsupported<br/>type, but valid memory exists in<br/>another bank.</li> </ul>                             |
| DIMM failure, all slots in one bank (amber) | Red                       | No valid or usable memory is installed in the system.                                                                                   |
| Overtemperature (amber)                     | Amber                     | The health driver has detected a<br>cautionary temperature level.                                                                       |
|                                             | Red                       | The server has detected a hardware critical temperature level.                                                                          |
| Riser interlock (amber)                     | Red                       | The PCI riser board assembly is not seated.                                                                                             |
| Online spare memory<br>(amber)              | Amber                     | Bank X failed over to the online spare memory bank.                                                                                     |
| Power converter module<br>interlock (amber) | Red                       | The power converter module is not seated.                                                                                               |
| Fan module (amber)                          | Amber                     | A redundant fan has failed.                                                                                                    |
| Fan module (red)                            | Red                       | The minimum fan requirements are not<br>being met in one or more of the fan<br>modules. One or more fans have<br>failed or are missing. |
| Power supply signal<br>interlock (amber)    | Red                       | The power supply signal cable is not connected to the system board.                                                                     |

# Internal USB connector

The front internal USB connector is located in the processor zone fan module.

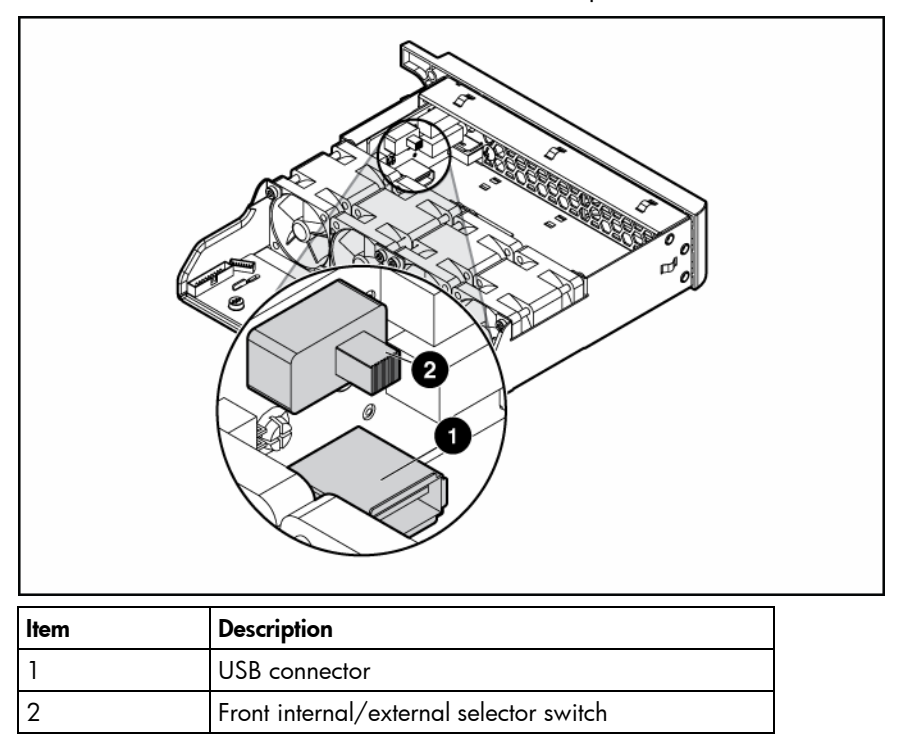

For more information, refer to "Internal USB functionality (on page 37)."

# SAS and SATA device numbers

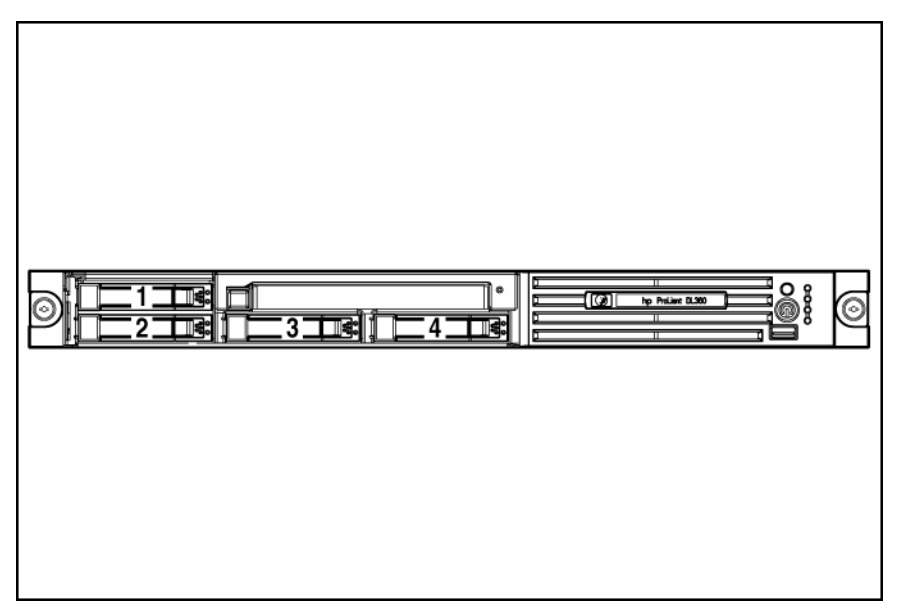

# Identifying the status of a hard drive

When a drive is configured as a part of an array and connected to a powered-up controller, the condition of the drive can be determined from the illumination pattern of the hard drive status lights (LEDs).

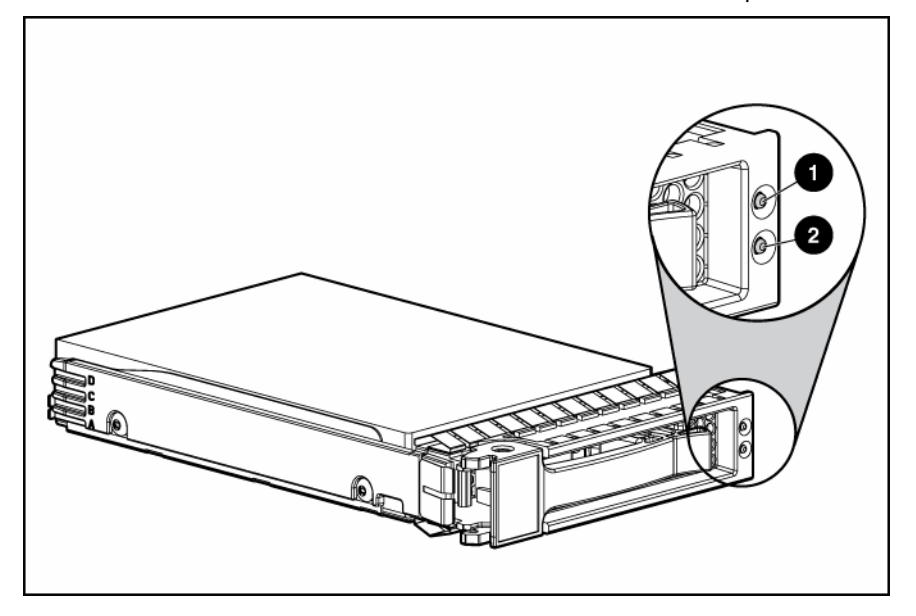

# SAS and SATA hard drive LED combinations

| 1 - Fault/UID LED<br>(amber/blue) | 2 - Online/Activity<br>LED (green) | Interpretation                                                                                                    |  |
|-----------------------------------|------------------------------------|----------------------------------------------------------------------------------------------------|--|
| Flashing amber and<br>blue        | On, off, or flashing               | The drive has failed, or a predictive failure alert has been received for this drive; it also has been selected by a management application.                                                                                                    |  |
| Blue                              | On, off, or flashing               | The drive is operating normally, and it has been selected by a management application.                                                                                                    |  |
| Flashing amber                    | On                                 | A predictive failure alert has been received for this drive.                                                                                                    |  |
|                                   |                                    | Replace the drive as soon as possible.                                                                                                    |  |
| Off                               | On                                 | The drive is online, but it is not active currently.                                                                                                    |  |
| Flashing amber                    | Flashing                           | Do not remove the drive. Removing a drive may terminate the current operation and cause data loss.                                                                                                    |  |
|                                   |                                    | The drive is part of an array that is undergoing capacity<br>expansion or stripe migration, but a predictive failure alert<br>has been received for this drive. To minimize the risk of data<br>loss, do not replace the drive until the expansion or<br>migration is complete. |  |
| Off                               | Flashing                           | Do not remove the drive. Removing a drive may terminate the current operation and cause data loss.                                                                                                    |  |
|                                   |                                    | The drive is rebuilding, or it is part of an array that is undergoing capacity expansion or stripe migration.                                                                                                    |  |
| Flashing amber                    | Flashing                           | The drive is active, but a predictive failure alert has been received for this drive. Replace the drive as soon as possible.                                                                                                    |  |

| 1 - Fault/UID LED<br>(amber/blue) | 2 - Online/Activity<br>LED (green) | Interpretation                                                                                                    |
|-----------------------------------|------------------------------------|----------------------------------------------------------------------------------------------------|
| Off                               | Flashing                           | The drive is active, and it is operating normally.                                                                                                    |
| Amber                             | Off                                | A critical fault condition has been identified for this drive,<br>and the controller has placed it offline. Replace the drive as<br>soon as possible. |
| Flashing amber                    | Flashing                           | A predictive failure alert has been received for this drive.<br>Replace the drive as soon as possible.                                                |
| Off                               | Off                                | The drive is offline, a spare, or not configured as part of an array.                                                                                 |

# Fan module locations

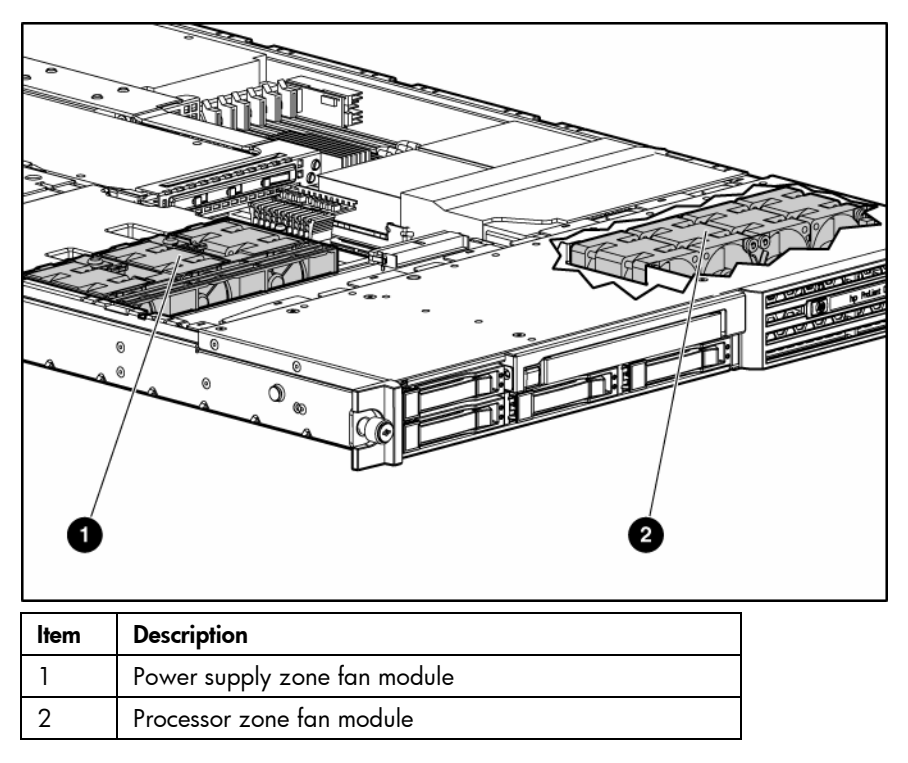

# Processor zone fan module LED

| Status                                                |  |
|-------------------------------------------------------|--|
| Amber = One fan in this module has failed.            |  |
| Red = Multiple fans in this module have failed.       |  |
| Off = All fans in this module are operating normally. |  |

For power supply zone fan module LED information, refer to "System board LEDs (on page 43)."

# **Specifications**

### In this section

| Server specifications                  | ) |
|----------------------------------------|---|
| Environmental specifications           | ) |
| Hot-plug power supply calculations     | I |
| DDR2 SDRAM DIMM specifications         | I |
| 1.44-MB diskette drive specifications  | 1 |
| CD-ROM drive specifications            | 2 |
| DVD-ROM drive specifications 53        | 3 |
| SAS and SATA hard drive specifications | 4 |

# Server specifications

**NOTE:** The Intel® Low Voltage Xeon<sup>™</sup> processor requires 55 W instead of 110 W as required by standard Intel® Xeon<sup>™</sup> processors.

| Specification                | Value                          |  |
|------------------------------|--------------------------------|--|
| Dimension                    |                                |  |
| Height                       | 4.32 cm (1.70 in)              |  |
| Depth                        | 69.22 cm (27.25 in)            |  |
| Width                        | 42.62 cm (16.78 in)            |  |
| Weight (maximum)             | 16.78 kg (37 lb)               |  |
| Weight (no drives installed) | 12.47 kg (27.5 lb)             |  |
| Input requirement            |                                |  |
| Rated input voltage          | 100 VAC to 240 VAC             |  |
| Rated input frequency        | 50 Hz to 60 Hz                 |  |
| Rated input current          | 6.0 A (110 V) to 3.0 A (220 V) |  |
| Rated input power            | 580 W                          |  |
| BTUs per hour                | 1990                           |  |
| Power supply output          |                                |  |
| Rated steady-state power     | 460 W                          |  |

# Environmental specifications

| Specification      | Value                          |  |
|--------------------|--------------------------------|--|
| Temperature range* |                                |  |
| Operating          | 10°C to 35°C (50°F to 95°F)    |  |
| Shipping           | -40°C to 70°C (-40°F to 158°F) |  |

| Specification                          | Value         |
|----------------------------------------|---------------|
| Maximum wet bulb temperature           | 28°C (82.4°F) |
| Relative humidity<br>(noncondensing)** |               |
| Operating                              | 10% to 90%    |
| Non-operating                          | 5% to 95%     |

\* All temperature ratings shown are for sea level. An altitude derating of 1°C per 300 m (1.8°F per 1,000 ft) to 3048 m (10,000 ft) is applicable. No direct sunlight allowed.

\*\* Storage maximum humidity of 95% is based on a maximum temperature of 45°C (113°F). Altitude maximum for storage corresponds to a pressure minimum of 70 KPa.

# Hot-plug power supply calculations

For hot-plug power supply specifications and calculators to determine electrical and heat loading for the server, refer to the HP Enterprise Configurator website (<u>http://h30099.www3.hp.com/configurator/</u>).

# DDR2 SDRAM DIMM specifications

NOTE: Use only 256-MB, 512-MB, 1-GB, or 2-GB; 72-bit wide; 2.5-V; PC2-3200 Registered ECC DDR2 SDRAM. Use HP DDR2 SDRAM only.

| ltem                | Description                                                                     |  |
|---------------------|---------------------------------------------------------------------------------|--|
| Size                | 256 MB, 512 MB, 1 GB, 2 GB                                                      |  |
| Width               | 72 bits                                                                         |  |
| Upgrade requirement | Any combination of like-paired DDR2 SDRAM DIMMs the provide a minimum of 512 MB |  |

# 1.44-MB diskette drive specifications

| Specification                       | Value            |
|-------------------------------------|------------------|
| Dimensions                          |                  |
| Height                              | 12.7 mm (0.5 in) |
| Width                               | 96 mm (3.8 in)   |
| Depth                               | 130 mm (5.1 in)  |
| LEDs (front panel)                  | Green = On       |
| Read/write capacity per<br>diskette |                  |
| High density                        | 1.44 MB          |
| Low density                         | 720 КВ           |
| Drives supported                    | 1                |
| Drive height                        | One-third height |
| Drive rotation                      | 300 rpm          |
| Transfer rate                       |                  |
| High                                | 500 Kb/s         |

| Specification                | Value        |
|------------------------------|--------------|
| Low                          | 250 Kb/s     |
| Bytes/sector                 | 512          |
| Sectors per track (high/low) | 18/9         |
| Tracks per side (high/low)   | 80/80        |
| Access times                 |              |
| Track-to-track (high/low)    | 3 ms/6 ms    |
| Average (high/low)           | 169 ms/94 ms |
| Setting time                 | 15 ms        |
| Latency average              | 100 ms       |
| Cylinders (high/low)         | 80/80        |
| Read/write heads             | 2            |

# CD-ROM drive specifications

| Specification             | Value                                                                                                    |  |  |
|---------------------------|----------------------------------------------------------------------------------------------------|--|--|
| Disk formats              | CD-ROM (modes 1 and 2); mixed mode (audio and data combined); CD-DA;<br>Photo CD (single/multiple-session), CD-XA ready; CDi ready |  |  |
| Capacity                  | 550 MB (mode 1, 12 cm)                                                                                                    |  |  |
|                           | 640 MB (mode 2, 12 cm)                                                                                                    |  |  |
| Block size                | 2368, 2352 bytes (mode 0)                                                                                                    |  |  |
|                           | 2352, 2340, 2336, 2048 bytes (mode 1)                                                                                              |  |  |
|                           | 2352, 2340, 2336, 2048 bytes (mode 2)                                                                                              |  |  |
| Dimensions                |                                                                                                    |  |  |
| Height                    | 12.7 mm (0.50 in)                                                                                                    |  |  |
| Depth                     | 132.08 mm (5.20 in)                                                                                                    |  |  |
| Width                     | 132.08 mm (5.20 in)                                                                                                    |  |  |
| Weight                    | 0.34 kg (0.75 lb)                                                                                                    |  |  |
| Data transfer rate        |                                                                                                    |  |  |
| Sustained                 | 150 KB/s (sustained 1X), 1500/3600 KB/s (10X to 24X)                                                                               |  |  |
| Burst                     | 16.6 MB/s                                                                                                    |  |  |
| Access times<br>(typical) |                                                                                                    |  |  |
| Full stroke               | 300 ms                                                                                                    |  |  |
| Random                    | 140 ms                                                                                                    |  |  |
| Diameter                  | 12 cm, 8 cm (4.70 in, 3.15 in)                                                                                                    |  |  |
| Thickness                 | 1.2 mm (0.05 in)                                                                                                    |  |  |
| Track pitch               | 1.6 $\mu$ m (6.3 × 10 <sup>-7</sup> in)                                                                                            |  |  |
| Cache/buffer              | 128 KB                                                                                                    |  |  |
| Startup time              | < 10 s                                                                                                    |  |  |
| Stop time                 | < 5 s (single); < 30 s (multisession)                                                                                              |  |  |
| Laser parameters          |                                                                                                    |  |  |

| Specification           | Value                       |  |
|-------------------------|-----------------------------|--|
| Туре                    | Semiconductor laser GaAs    |  |
| Wave length             | 700 ± 25 nm                 |  |
| Divergence angle        | 53.5° ± 1.5°                |  |
| Output power            | 0.14 mW                     |  |
| Operating<br>conditions |                             |  |
| Temperature             | 5°C to 45°C (41°F to 118°F) |  |
| Humidity                | 5% to 90%                   |  |

# DVD-ROM drive specifications

| Specification             | Value                                                                                                    |  |
|---------------------------|----------------------------------------------------------------------------------------------------|--|
| Disk formats              | DVD (single and double layer), DVD-5, DVD-9, DVD-10, DVD-R, CD-ROM Mode<br>1 & 2, CD-DA, CD-XA (Mode 2, Form 1 & 2), CD-I (Mode 2, Form 1 & 2), CD-I<br>ready, CD-Bridge, CD-R, PhotoCD (single and multi-session) |  |
| Capacity                  | 4.7 GB (DVD-5), 8.5 GB (DVD-9), 9.4 GB (DVD10), 550 Mb (Mode 1, 12 cm), 640 Mb (Mode 2, 12 cm), 180 Mb (8 cm)                                                                                                    |  |
| Block size                | 2352 bytes (mode 0)<br>2352, 2340, 2336, 2048 bytes (mode 1)<br>2352, 2340, 2336, 2048 bytes (mode 2)<br>2048 bytes (DVD)                                                                                          |  |
| Dimensions                |                                                                                                    |  |
| Height                    | 12.7 mm (0.50 in)                                                                                                    |  |
| Depth                     | 132.08 mm (5.20 in)                                                                                                    |  |
| Width                     | 132.08 mm (5.20 in)                                                                                                    |  |
| Weight                    | 0.34 kg (0.75 lb)                                                                                                    |  |
| Data transfer rate        |                                                                                                    |  |
| Sustained                 | 4463 - 10,800 KB/s (8X CAV DVD mode), 150 KB/s (sustained 1X CD-ROM),<br>1552 3600 KB/s (24X CAV CD-ROM)                                                                                                    |  |
| Burst                     | 16.6 MB/s with DMA support                                                                                                    |  |
| Access times<br>(typical) |                                                                                                    |  |
| Full stroke               | <200 ms CD<br><300 ms DVD                                                                                                    |  |
| Random                    | <110 ms CD<br><180 ms DVD                                                                                                    |  |
| Diameter                  | 12 cm, 8 cm (4.70 in, 3.15 in)                                                                                                    |  |
| Thickness                 | 1.2 mm (0.05 in)                                                                                                    |  |
| Track pitch               | 0.74 $\mu$ m (3.15 × 10 <sup>-7</sup> in) DVD-ROM<br>1.6 $\mu$ m (6.3 × 10 <sup>-7</sup> in) CD-ROM                                                                                                    |  |
| Cache/buffer              | 128 КВ                                                                                                    |  |
| Startup time              | < 10 s                                                                                                    |  |
| Stop time                 | < 5 s (single); < 30 s (multisession)                                                                                                    |  |
| Laser parameters          |                                                                                                    |  |

| Specification           | Value                       |
|-------------------------|-----------------------------|
| Туре                    | Semiconductor laser GaAs    |
| Wave length             | 700 ± 25 nm                 |
| Divergence angle        | 53.5° ± 1.5°                |
| Output power            | 0.14 mW                     |
| Operating<br>conditions |                             |
| Temperature             | 5°C to 45°C (41°F to 118°F) |
| Humidity                | 5% to 90%                   |

# SAS and SATA hard drive specifications

| ltem                     | 36-GB SAS drive                | 72-GB SAS drive                | 60-GB SATA drive               |
|--------------------------|--------------------------------|--------------------------------|--------------------------------|
| Capacity                 | 36,420 MB                      | 73,408 MB                      | 60,022 MB                      |
| Height                   | 15 mm                          | 15 mm                          | 9 mm                           |
| Interface                | SAS                            | SAS                            | Serial ATA                     |
| Transfer rate            | 3 GB/sec                       | 3 GB/sec                       | 1.5 GB/sec                     |
| Rotational<br>speed      | 10,000 rpm                     | 10,000 rpm                     | 5,400 rpm                      |
| Bytes per sector         | 512                            | 512                            | 512                            |
| Logical blocks           | 71,132,960                     | 143,374,737                    | 117,231,408                    |
| Operating<br>temperature | 10°C to 35°C<br>(50°F to 95°F) | 10°C to 35°C<br>(50°F to 95°F) | 10°C to 35°C<br>(50°F to 95°F) |

# Acronyms and abbreviations

#### ABEND

abnormal end

ASR Automatic Server Recovery

DDR double data rate

iLO Integrated Lights-Out

IML Integrated Management Log

NIC network interface controller

NVRAM non-volatile memory

ORCA Option ROM Configuration for Arrays

PCI Express peripheral component interconnect express

PCI-X peripheral component interconnect extended

POST Power-On Self Test

PPM

processor power module

### RBSU

ROM-Based Setup Utility

SAS serial attached SCSI

SDRAM synchronous dynamic RAM

SIM Systems Insight Manager

UID unit identification

USB universal serial bus

Acronyms and abbreviations 56

# Index

### A

access panel 14 air baffle 11 ASR (Automatic Server Recovery) 36, 55 Automatic Server Recovery (ASR) 36, 55 Autorun menu 33

#### B

battery 42, 43 BIOS upgrade 35 blanks 14, 15 blue screen event 43 buttons 38

### С

cable management arm 13 cabling 31 CD-ROM drive 16, 52 component identification 38, 39, 40, 41, 42, 43 components 38 connectors 38 crash dump analysis 43 CSR (customer self repair) 5 customer self repair (CSR) 5

#### D

DC power supply 42 diagnostic tools 33, 35, 36 diagnostics utility 36 DIMM slot LEDs 43 DIMMs lots 42 DIMMs 24, 51 DIMMs, single- and dual-rank 25 diskette drive 51 drive LEDs 47 DVD/CD-ROM drive, removing 16 DVD-ROM drive 53

#### E

electrostatic discharge 10

environmental requirements 50 environmental specifications 50 expansion boards 21 expansion slots 40 extending server from rack 12 external health LED 38, 39

#### F

fan connectors 42 fan LED 49 fans 49 features 38 flash ROM 35 front panel components 39 front panel LEDs 38

#### Η

hard drive blanks 14 hard drive LEDs 47 hard drives 15, 39, 54 hard drives, determining status of 47 health driver 36 health LEDs 38, 43 HP Insight Diagnostics 36 HP ProLiant Essentials Foundation Pack 36 HP Systems Insight Manager, overview 36

### I

illustrated parts catalog 5 iLO (Integrated Lights-Out) 36, 40, 55 Insight Diagnostics 36 Instant Support Enterprise Edition 34

#### К

keyboard connector 40

#### L

LEDs 38 LEDs, hard drive 47

### Μ

management tools 33 mechanical components 6 memory 24 memory dump 43 memory slot LEDs 43 memory slots 42 mouse connector 40

### Ν

network connector LEDs 41 NIC connectors 40 NIC LEDs 38, 39 NMI switch 43

### 0

Online ROM Flash Component Utility 35 online spare memory LED 43 operating system crash 43 Option ROM Configuration for Arrays (ORCA) 34 ORCA (Option ROM Configuration for Arrays) 34 overtemperature LED 43

### P

PCI riser board 22 power connectors, internal 42 power converter module cabling 31 power LEDs, system 38, 43 Power On/Standby button 11, 38, 39 power requirements 51 power supplies 40, 41, 51 power supply LEDs 41 power supply output 51 power supply signal connector 42 power supply zone fans 17, 18, 48 powering down 11 PPM failure LEDs 43 preparation procedures 11 processor failure LEDs 43 processor zone fans 19, 48 processors 26, 42

#### R

RBSU (ROM-Based Setup Utility) 34 rear panel buttons 41 rear panel components 40 rear panel connectors 40 rear panel LEDs 41 remote support and analysis tools 34 removal and replacement procedures 10 required tools 10 resetting the system 43 riser interlock LED 43 RJ-45 network connector LEDs 41 ROM, updating 35 ROM-Based Setup Utility (RBSU) 34 ROMPag utility 35

#### S

safety considerations 10 SAS device numbers 46 SATA connectors 42 SATA drives 46 SATA hard drive 47 scripted installation 33 SCSI connectors 42 serial connector 40, 42 serial number 30 server warnings and cautions 11 Smart Array 6i memory connector 42 SmartStart autorun menu 33 SmartStart Scripting Toolkit 33 SmartStart, overview 33 specifications 50, 51, 52, 53 specifications, server 50, 51 static electricity 10 support packs 33 switches 42, 43 system board 29 system board components 42 system board LEDs 43 system maintenance switch 42, 43 system power connector 42 system power LED 38 Systems Insight Manager 36

### T

telco racks 11 temperature, overtemperature LED 43 tools 10, 33

#### U

UID LEDs 11, 39, 40, 41, 43 USB connectors 40 USB support 37 utilities 33 utilities, deployment 33, 34

### V

VHDCI SCSI connector 40 video connector 40